# DE MENÜGESTEUERTE DIGITALE RAUMTHERMOSTATUHR Wandmontage

CE

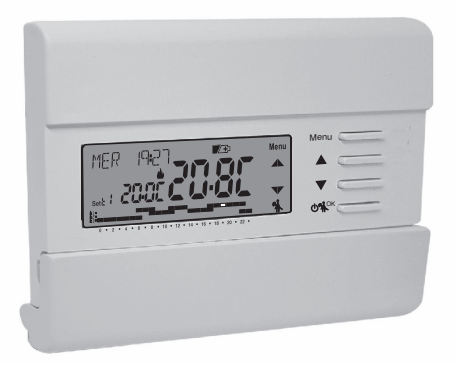

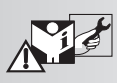

Batteriebetrieben Wochenprogramm, Sommer / Winter 3 Temperaturniveaus + Frostschutz

MODELL

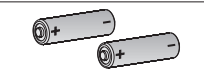

3V dc 2x 1,5Vdc LR03 - AAA (nicht mitgeliefert)

# INHALT

| EINFÜHRUNG ZUM GERÄT                                                                                                    | Seite         3           Seite         4           Seite         5           Seite         6           Seite         8           Seite         9           Seite         10           Seite         11           Seite         11           Seite         11           Seite         11           Seite         11           Seite         11 |
|----------------------------------------------------------------------------------------------------|----------------------------------------------------------------------------------------------------|
| FUNKTIONEN                                                                                                    | Seite 13                                                                                                    |
| 9 - AUFRUFEN DER MENÜS                                                                                                    | Seite 15                                                                                                    |
| 10 - BENUTZERMENÜ                                                                                                    | Seite 16                                                                                                    |
| 10.1 - Menü «SET TEMP» Änderung der eingestellten<br>Temperaturstufen         10.2 - Menü «PROFIL» der Raumthermostatuhr         10.2.1 - Manueller Betrieb         10.2.1.A - Temporärer manueller Betrieb         10.2.1.B - Permanenter manueller Betrieb         10.2.1.C - Deaktivierung des permanenten manuellen Betriebs | Seite 16<br>Seite 17<br>Seite 17<br>Seite 17<br>Seite 17<br>Seite 19<br>Seite 19                                                                                                    |
| Haushaltsreinigung                                                                                                    | . Seite 20<br>. Seite 20                                                                                                    |
|                                                                                                    |                                                                                                    |

| 10.3 - Menü OFF (Ausschluss der Raumthermostatuhr)                             | Seite 24 |
|--------------------------------------------------------------------------------|----------|
| 10.4 - Menü PROGRAMM (Liste der voreingestellten Programme, Anzeigen,          |          |
| Ändern und Kopieren der programmierten Zeitprofile)                            | Seite 25 |
| 10.4.1 - Auswahl des Programms                                                 | Seite 26 |
| 10.4.2 - Anzeigen der Einstellungen des ausgewählten Programms                 | Seite 27 |
| 10.4.3 - Anderung des Programms                                                | Seite 27 |
| 10.4.4 - Kopieren des geänderten Tages                                         | Seite 29 |
| 10.5 - Menü PASSWORT BE (Benutzer)                                             | Seite 31 |
| 10.5.1 - Eingabe des Benutzerpassworts                                         | Seite 31 |
| 10.5.2 - Andern oder Annullieren des Passworts                                 | Seite 31 |
| 11 - KONFIGURATIONSMENÜ (Installateur)                                         | Seite 32 |
| 11.1 - Zugang zum Konfigurationsmenü                                           | Seite 32 |
| 11.2 - Änderung der eingestellten Sprache                                      | Seite 32 |
| 11.3 - Einstellung Betriebsart WINTER oder SOMMER                              | Seite 33 |
| 11.4 - EINGABE/ANDERUNG: Jahr - Monat - Tag Stunde - Minuten                   |          |
| (aktuelle Werte) automatische Umstellung Sommerzeit / Winterzeit               | Seite 34 |
| 11.5 - Modus der Temperaturregelung                                            | Seite 35 |
| 11.5.1 - Auswahl des Modus für die Temperaturregelung                          |          |
| (Schaltdifferenz on/off oder proportional)                                     | Seite 35 |
| 11.5.2 - Einstellung der Hysterese für die thermische Schaltdifferenz ON-OFF   | Seite 36 |
| 11.5.3 - Einstellung der Dauer der Periode für den proportionalen Regelbetrieb | Seite 36 |
| 11.6 - Änderung der Maßeinheit für die Temperatur                              | Seite 36 |
| 11.7 - Korrektur der Erfassung der Raumtemperatur                              | Seite 37 |
| 11.8 - Sperre max. und min. Temperatur-Sollwerte (Winter- und Sommerbetrieb)   | Seite 37 |
| 11.9 - Zyklus gegen Verkalken                                                  | Seite 39 |
| 11.10 - Kontrasteinstellung des Displays                                       | Seite 39 |
| 11.11 - Eingabe und Verwaltung der Passwörter                                  | Seite 40 |
| 11.12 - Restore (RESET)                                                        | Seite 42 |
| 11.13 - Informationen zur Systemsoftware                                       | Seite 43 |

DEUTSCH

#### 

# **EINFÜHRUNG**

#### Sehr geehrter Kunde, wir danken ihnen für die Wahl unseres Produkts.

Die Raumthermostatuhr mit Wochenanzeige, der für alle Heizanlagen bzw. Klimaanlagen geeignet ist, besitzt ein klares Display um alle seine Funktionen in Echtzeit unter Kontrolle zu haben. Die Raumthermostatuhr ist von Werk aus vorprogrammiert, damit er in einer als Standard definierten Betriebsart sofort nach Anschluss an die zu steuernde Anlage, dem Einlegen der Batterien und <u>der unerlässlichen Einstellung von aktueller Zeit sowie der Bestätigung der automatischen Umstellung Sommerzeit/Winterzeit (EURO = Italien und Zeitzone Mitteleuropa UTC+1) zum unmittelbaren Betrieb bereit ist. Dabei werden aktuelle Werte für Datum und Zeit, das standardmäßige Temperatur-Zeitprofil angezeigt und Winterbetrieb (Heizung) aktiviert.</u>

Die Bedienerfreundlichkeit durch Menüsteuerung ist die grundlegende Eigenschaft dieser Raumthermostatuhr trotz der Vollständigkeit seiner Funktionen ist es sehr leicht zu verwendenden. In seinem permanenten Speicher sind bereits 2 Winter- und 2 Sommerprogramme gespeichert, die jeweils 3 Temperaturstufen + Frostschutz bereitstellen und ausgearbeitet wurden, um maximalen Komfort zu gewähren. Es sind aber nur wenige Sekunden notwendig, um Änderungen vorzunehmen und die gewünschten Temperaturen über den gesamten Tag auszuwählen (auch alle 30 Minuten) und dies für alle Tage der Woche. Die Raumthermostatuhr ist werksseitig so eingestellt, dass die Temperatur gemäß Schaltdifferenz ON/OFF geregelt wird, wobei die Hysterese zwischen 0,2 °C und 1,2 °C eingestellt werden kann, um sich der thermischen Trägheit Ihrer spezifischen Anlage anzupassen. Alternativ dazu kann der Betrieb proportional geregelt werden, wobei die Zyklusdauer definiert werden kann (von 7 bis 20 Minuten). Mit diesem System kann die gewünschte Temperatur konstanter gehalten werden, wodurch der Verwender höheren Komfort empfindet. Dies ist besonders für Anlagen mit hoher thermischer Trägheit, wie Fußbodenheizungen geeignet.

Als Temperaturskala ist Grad Celsius eingestellt, und es besteht die Möglichkeit, die Messung der Raumtemperatur durch die Einstellung eines Korrekturwertes (von -3 bis +3 °C) zu kalibrieren. Beim Wechsel nach Grad Fahrenheit werden alle Temperaturanzeigen entsprechend der neuen Skala aktualisiert.

Besondere Aufmerksamkeit wurde der Energieeinsparung zuteil: die temporäre oder permanente Direktbetätigung mit Einstellung des Temperaturwertes, der unabhängig vom laufenden Wochenprogramm ist, das Programm Ferien, die Unterbrechung für Haushaltsreinigung, die optionale Einstellung von Temperatursperren (MAX/MIN) für die Sollwerte der Temperaturstufen, die einstellbare Frostschutztemperatur. Mit diesen Funktionen kann Energie und damit Kosten gespart werden, siehe die Beschreibung dieser und weiterer Funktionen auf den folgenden Seiten.

# \land HINWEISE!

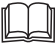

Das vorliegende Handbuch vor der Verwendung des Produkts aufmerksam lesen, da es wichtige Anweisungen bezüglich der Sicherheit, der Installation und des Betriebs enthält. Das Handbuch sorgfältig für das spätere Nachschlagen aufbewahren.

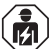

Die Installation und der Stromanschluss der Raumthermostatuhr müssen nur von Elektrofachkraft und gemäß den einschlägigen Vorschriften und gesetzlichen Bestimmungen durchgeführt werden.

Die Raumthermostatuhr darf nicht von Personen (einschließlich Kindern) verwendet werden, die eingeschränkte körperliche, sensorische oder psychische Fähigkeiten besitzen oder die unzureichende Erfahrung mit dem Gerät oder unzureichende Kenntnis der Bedienungsanleitung haben, außer sie werden dabei von einer für die Sicherheit verantwortlichen Person überwacht oder angeleitet.

Kinder müssen beaufsichtigt werden, um sicherzustellen, dass sie nicht mit dem Gerät spielen.

Wird auf dem Display der Wert für die Umgebungstemperatur -5 °C oder +37,7 °C (+23°F o + 99,9 °F) blinkend angezeigt, bedeutet dies, dass sich die ermittelte Temperatur außerhalb der Grenzen der Skala befindet.

Wenn auf dem Display blinkend "Err" angezeigt wird, besteht ein Defekt der Probe: jegliche Art der Temperaturregelung wird unterbrochen.

2 Mignon-Batterien vom Typ Alkali-Mangan 1,5V AAA (LR03) verwenden; Batterien nicht in der Packung enthalten.

Anmerkung: das Produkt wurde mit folgenden Batterien getestet, mit denen seine Eigenschaften sichergestellt sind:

Alkali-Mangan-Batterien DURACELL oder ENERGIZER.

Falls erforderlich, der Raumthermostatuhr und das Display mit einem trockenen, weichen Tuch reinigen.

Der Hersteller behält sich das Recht vor, jederzeit und ohne Vorankündigung die von ihm als erforderlich erachteten technischen und konstruktionsspezifischen Änderungen auszuführen.

#### ENTSORGUNG VON ELEKTRO- UND ELEKTRONIK-ALTGERÄTEN Dieses Symbol auf dem Produkt oder auf seiner Vernackung wei

Dieses Symbol auf dem Produkt oder auf seiner Verpackung weist darauf hin, dass das Produkt am Ende seiner Lebensdauer getrennt von den anderen Abfällen zu entsorgen ist.

Das Gerätmuss am Ende seiner Lebensdauer einer geeigneten Sammelstelle für elektrische und elektronische Abfälle zugeführt werden, wie zum Beispiel:

- Verkaufsstellen, beim Kauf eines neuen Geräts, das dem Altgerät entspricht.

- örtliche Sammelstellen (Abfallsammelzentren, örtliche Recyclingstellen, etc...).

Eine entsprechende Behandlung und Entsorgung im Sinne des Ümweltschutzes trägt zur Vermeidung etwaiger negativer Auswirkungen auf die Umwelt und die Gesundheit bei, die durch eine unangemessene Entsorgung des Produktes verursacht werden können.

Die Wiederverwertung der Materialien trägt zur Erhaltung der natürlichen Ressourcen bei. Für detailliertere Informationen in Bezug auf die Wiederverwertung dieses Produkts wenden Sie sich bitte an die entsprechende lokale Behörde, Ihre Entsorgungsstelle für Hausmüll oder das Geschäft, in dem Sie dieses Produkt erworben haben.

4

| 1 - TECHNISCHE DATEN                                                                                            |                                                                                                    |
|----------------------------------------------------------------------------------------------------|----------------------------------------------------------------------------------------------------|
| Versorgung:                                                                                                    | 2 Batterien vom Typ Alkali Mignon 1,5 V tipo AAA (LR03)                                                                                                    |
| Batterielebensdauer:                                                                                            | ca. 2 Jahre                                                                                                    |
| Lebensdauer ab Anzeige des blinkenden Symbols 2019<br>"Batterien leer":                                         | ca. 15 Tage                                                                                                    |
| Art von Wirkung, Trennung und Gerät:                                                                            | 1 / B / U / Elektronisch                                                                                                    |
| Art des Ausgangs:                                                                                               | potentialfreies Umschalt-Relais COM / NO / NC, max. 5(3) A / 250 V $\sim$                                                                                          |
| Software:                                                                                                    | Klasse A                                                                                                    |
| Nenn-Impulsspannung:                                                                                            | 4 kV                                                                                                    |
| Kabelquerschnitt an den Klemmen:                                                                                | 1,5 mm <sup>2</sup> ÷ 2,5 mm <sup>2</sup>                                                                                                    |
| Schutzklasse:                                                                                                   | Klasse II 🗆                                                                                                    |
| Schutzart:                                                                                                    | IP 30                                                                                                    |
| Verschmutzungsgrad:                                                                                             | normal                                                                                                    |
| Anzahl der Temperaturniveaus:                                                                                   | N. 3, «Komfort», «Aktivität» (Prä-Komfort), «Economy» + Frostschutz                                                                                                |
| Anzeigebereich Raumtemperatur:                                                                                  | - 5.0 °C ÷ +37.7 °C (+ 23 °F ÷ +99.9 °F)                                                                                                    |
| Meldung Relais ON:                                                                                              | ₄ + ON (Winter) oder 🔆 + ON (Sommer) blinkend                                                                                                    |
| Auflösung Anzeige Raumtemperatur:                                                                               | 0.1 °C (0.1 °F)                                                                                                    |
| Einstellbereich Temperatur-Sollwert (t1/t2/t3):                                                                 | +5 °C ÷ +37.7 °C (+41.0°F ÷ +99.9 °F) begrenzbar                                                                                                    |
| Einstellung Temperatur-Sollwert:                                                                                | in Schritten von 0.1 °C / 0.1 °F                                                                                                    |
| Temperaturkorrektur (Offset):                                                                                   | einstellbar von -3.0 °C (5.4°F) bis +3.0 °C (5.4°F) Standardeinstellung 0.0 °C/0,0 °F                                                                              |
| Temperatur Frostschutz (t 🕸 ):                                                                                  | einstellbar von + 5 °C bis <t3 (41,0="" (42.8="" +="" 6="" <t3)="" standardeinstellung="" td="" °c="" °f="" °f)<=""></t3>                                          |
| Modalität der Temperaturregelung:<br>- DIFFERENTIELL ON/OFF (Standardeinstellung)<br>- PROPORTIONAL MODULIEREND | einstellbar von 0.2 °C bis 1.2 °C (von 0,3 °F bis 2.1 °F) standardmäßig 0,3 °C (0,4 °F)<br>Zyklusdauer einstellbar von 7 bis 20 Minuten (standardmäßig 10 Minuten) |
| Energie-Klassifizierung ERP Reg. EU 811/2013:<br>- im Differential-Modus ON/OFF<br>- im Proportional-Modus      | ERP Class I 1%<br>ERP Class IV 2%                                                                                                    |
| Temperaturgradient:                                                                                             | max 1°K / 15 min                                                                                                    |
| Toleranz bei Temperaturerfassung:                                                                               | ± 0,5°C (± 0,9°F)                                                                                                    |
| Zulässiger Temperaturbereich für Betrieb:                                                                       | 0 °C ÷ +45 °C                                                                                                    |
| Zulässiger Temperaturbereich für Lagerung:                                                                      | -10 °C ÷ +60 °C                                                                                                    |
| Referenznormen für CE-Zeichen:                                                                                  | LVD - EMC EN60730-2-7 EN60730-2-9                                                                                                    |

# 2 - WERKSEINSTELLUNGEN

Die in der Raumthermostatuhr als «WERKSEINSTELLUNGEN» eingegebenen Daten beziehen sich auf eine Betriebsart, die als «Standard» definiert ist. In den folgenden Kapiteln werden alle individuell einstellbaren Funktionen beschrieben, damit jegliche Anforderungen an den Raumkomfort erfüllt werden können.

#### TABELLE DER WERKSEINSTELLUNGEN (Standardeinstellungen)

| Parameter                        | Standardeinstellung     | Restore             | Parameter                                                                                                    | Standardeinstellung        | Restore                |
|----------------------------------|-------------------------|---------------------|----------------------------------------------------------------------------------------------------|----------------------------|------------------------|
| Sprache                          | IT (Italienisch)        | Zu bestätigen       | Displaykontrast                                                                                                    | Stufe 6                    | Standardeinstellung    |
| Jahr/Monat/Tag/Stunden-Minuten   | Einzustellen            | Zu bestätigen       | Passwort Benutzer                                                                                                    | kein                       | Standardeinstellung    |
| Sommerzeit / Winterzeit          | Euro (UTC+1)            | Letzter Wert        | Passwort Installateur                                                                                                    | kein                       | Standardeinstellung    |
| Aktive Saison                    | Winter                  | Standardeinstellung | Code f. Passwort zurücksetzen                                                                                                    | 0927                       | Standardeinstellung    |
| Maßeinheit Temperatur            | °C (celsius)            | Letzter Wert        | <b>RESTORE</b> «RESET Installa                                                                                                    | ateur»                     |                        |
| Sollwert t1 Winter               | 20.0°C                  | Standardeinstellung | Wiederherstellen von vielen Werkseinstellungen<br>RESTORE setzt der Raumthermostatuhr auf die Werkseinstellung                                  |                            |                        |
| Sollwert t2 Winter               | 18.0°C                  | Standardeinstellung |                                                                                                    |                            |                        |
| Sollwert t3 Winter               | 15.0°C                  | Standardeinstellung | zurück, davon sind einige Einstellungen ausgenommen, siehe Tabelle                                                                              |                            | en, siehe Tabelle. Zum |
| Sollwert * Frostschutz           | 6.0°C                   | Standardeinstellung | Ausführen des Vorgangs die A                                                                                                    | nweisungen in Abschn       | itt 11.12 beachten.    |
| Sollwert t1 Sommer               | 24.0°C                  | Standardeinstellung | RESTART Die Einstellung                                                                                                    | en werden nicht gelös      | cht                    |
| Sollwert t2 Sommer               | 27.0°C                  | Standardeinstellung | Falls die Raumthermostatuhr Funktionsstörungen aufweist, die Anzei<br>oder andere Situationen fehlerhaft sind, bitte ein « <b>Reset Benutze</b> |                            |                        |
| Sollwert t3 Sommer               | 33.0°C                  | Standardeinstellung |                                                                                                    |                            |                        |
| Temperatursperren Winter         | Deaktiviert             | Standardeinstellung | durchführen. Gleichzeitig für 4                                                                                                    | sec die Tasten <b>Menü</b> | und 🛸 drücken.         |
| Temperatursperren Sommer         | Deaktiviert             | Standardeinstellung | Die Raumthermostatuhr nimn                                                                                                    | nt wieder den normalei     | n Betrieb auf.         |
| Wöchentliches Zeitprofil 🛛 🎍     | P01                     | Standardeinstellung | [                                                                                                    | Menu                       | -                      |
| Wöchentliches Zeitprofil 🛛 🏶     | P03 (nicht aktiv)       | Standardeinstellung | 100N 1543                                                                                                    | Menu Menu                  |                        |
| Modalität der Temperaturregelung | Schaltdifferenz. ON/OFF | Standardeinstellung | 🗏 👝 gsà <b>r i i c</b> h                                                                                                    |                            | Gleichzeitig für 4     |
| Differenzielle Hysterese         | 0.3°C                   | Standardeinstellung |                                                                                                    |                            | - Sekunden drucken     |
| Proportional modulierend         | PROP (nicht aktiv)      | Standardeinstellung | 0 • 2 • 4 • 6 • 8 • 10 • 12 • 14 • 16 • 18 • 20 •                                                                                               |                            |                        |
| Modulationsperiode               | 10 Min. (nicht aktiv)   | Standardeinstellung |                                                                                                    |                            |                        |
| Korrektur Raumtemperatur 🌢       | 0,0 °C                  | Standardeinstellung |                                                                                                    | RESTART                    |                        |
| Korrektur Raumtemperatur 🕸       | 0,0 °C                  | Standardeinstellung |                                                                                                    | →                          |                        |
| Schutzzyklus gegen Verkalken     | Deaktiviert             | Letzter Wert        |                                                                                                    |                            |                        |

0 • 2 • 4 • 6 • 8 • 10 • 12 • 14 • 16 • 18 • 20 • 22 •

# **3 - ERKLÄRUNG DER TASTEN**

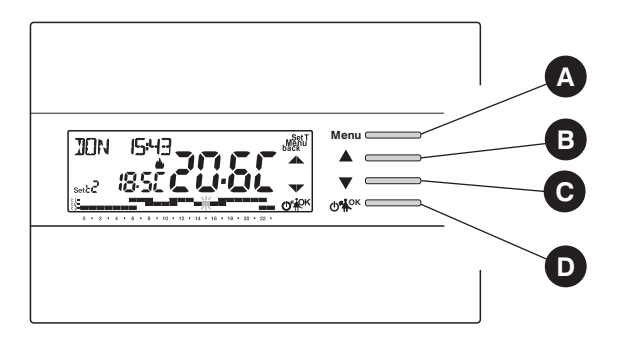

Vom Normalhetrieh der Raumthermostatuhr in Stand-by ausgehend, wird durch Drücken einer Taste, und die Beschriftungen zur Auswahl und Menüführung werden angezeigt. Beim zweiten Druck der ON OK gewünschten Taste innerhalb von 6 Šekunden wird eine Änderung erzielt.

Anmerkuna: weitere spezielle Tastenfunktionen sind in den entsprechenden Absätzen beschrieben

Die Pfeiltaste für eine schrittweise Erhöhuna/Verrinaeruna wiederholt drücken und für eine rasche Erhöhung /Verringerung gedrückt halten.

Multifunktionstaste: Set. T, Menü, Back, die Bedeutung ist von der jeweils aktiven Funktion oder des aktiven Menüs abhängig: Menü = Aufruf des Menüs, back = Rückkehr zum vorherigen Eintrag, Set. T = Veränderung eines Zeitprofils (Programms)

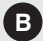

С

Taste A Navigation in Menüs: ermöglicht das Erhöhen eines Wertes einer Einstellung (bei einigen Funktionen wird die Taste zu 4 : drücken der Taste A Sie setzen oder scrollen die Informationen nach links)

**Taste** Navigation in Menüs: ermöglicht das Verringern eines Wertes einer Einstellung (bei einigen Funktionen wird die Taste zu ): drücken der Taste ▼ Sie setzen oder scrollen die Informationen nach rechts)

# Multifunktionstaste

- **b** Raumthermostatuhr OFF (Temperaturregelung deaktiviert).
- 🐔 Unterbrechung des laufenden Programms wegen Haushaltsreinigung.
- OK Kurzer Druck: Zugang zum ausgewählten Menü / Bestätigung der Funktion oder des eingestellten Wertes (innerhalb der Menüs). Gedrückt Halten (4 Sekunden): speichert verändertes Temperatur-/Zeitprogramm (Menü PROGRAMM).

# 4 - ERKLÄRUNG DISPLAY

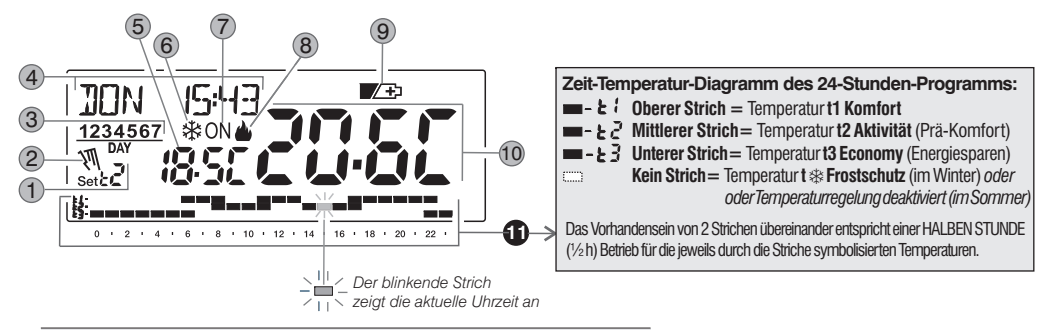

Aktuell aktive Temperatureinstellung gemäß dem laufenden Programm: t1 Komfort oder t2 Aktivität (Prä-Komfort) oder t3 Economy (Energiesparen) oder t & Frostschutz

2) Temporäre oder permanente manuelle Direktbetätigung

3 Wochentage (im Menü PROGRAMM sichtbar)

4 Aktueller Tag, Stunden und Minuten

5 Anzeige des eingestellten Temperatur-Sollwerts

6 Kühlbetrieb ( Sommer) aktiv

Anzeige Verbraucher in Betrieb = **0N** und **b** blinkt (z.B. Heizkessel eingeschaltet) Anzeige Verbraucher in Betrieb = 登 und **0N** blinkt (z.B. Klimaanlage eingeschaltet)

B) Heizbetrieb ( Minter) aktiv

Anzeige Batterien leer

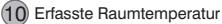

**Hinweis:** weitere Anzeigen auf dem Display sind in den entsprechenden Absätzen beschrieben.

8

# **5 - INSTALLATION**

# INSTALLATION DES GERÄTS: UNABHÄNGIG - FEST

Die Raumthermostatuhr ist vorzugsweise auf einer Höhe von 1,50 ÷ 1,60 m vom Boden zu installieren, entfernt von Wärmequellen, Lüftungswegen, Türen oder Fenstern und allem, was die Betriebstüchtigkeit beeinträchtigen könnte (Abb. 1 - Abb. 2).

#### 5.1 - INSTALLATIONSBEISPIELE

Installationsbeispiele in Heizungsanlagen mit Raumthermostatuhr-Steuerung für: (Abb. 3 - 4)

- A) Wand-Durchlauferhitzer
- B) Brenner oder Umwälzpumpe oder motorisiertes Magnetventil
- C) Zonenmagnetventil

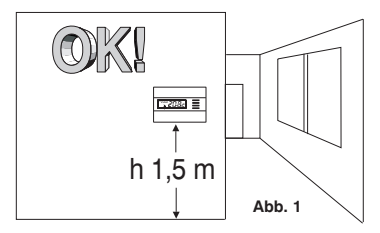

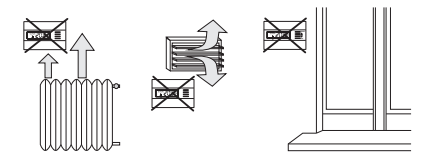

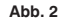

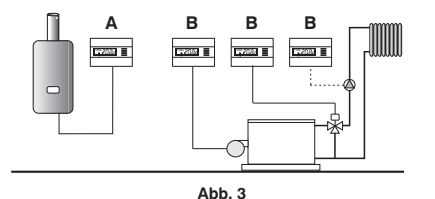

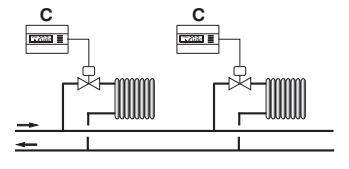

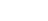

# 5 - INSTALLATION

### 5.2 - INSTALLATION DES RAUMTHERMOSTATUHRS

• Die Netzspannung von dem zu steuernden Gerät abschalten.

• Die Grundplatte der Raumthermostatuhr am Unterputzgehäuse (oder an der Wand) befestigen. Dazu die zwei passenden Bohrungen (Abb. 5) verwenden:

A-A für rundes Unterputzgehäuse (Durchmesser 60 mm) mit Verschlusshaken
 B-B für rundes oder quadratisches Unterputzgehäuse mit Schrauben
 C-C für rechteckiges Unterputzgehäuse (3 Plätze) mit Schrauben

Beachte: Abb.5, "D" = entfernbare Bereiche für den Kabeldurchgang (nur flexible Kabel)

- Die elektrischen Anschlüsse herstellen, so wie im entsprechenden Abschnitt beschrieben. Bei der Wandmontage ohne Unterputzgehäuse besonders vorsichtig sein, damit die Verkabelung gut verlegt wird und nicht den korrekten Verschluss des Gehäuses behindert.
- Das Gehäuse des Raumthermostatuhrs wie in Abb. 6 dargestellt, auf die Grundplatte setzen.
- Einen leichten Druck ausüben, bis die Befestigungsbügel hörbar an der Grundplatte einrasten.
- Um die Raumthermostatuhr von der Grundplatte zu entfernen, einen kleinen Schraubenzieher verwenden, der an den Befestigungszähnen angesetzt wird (Abb.7).

Abb. 5

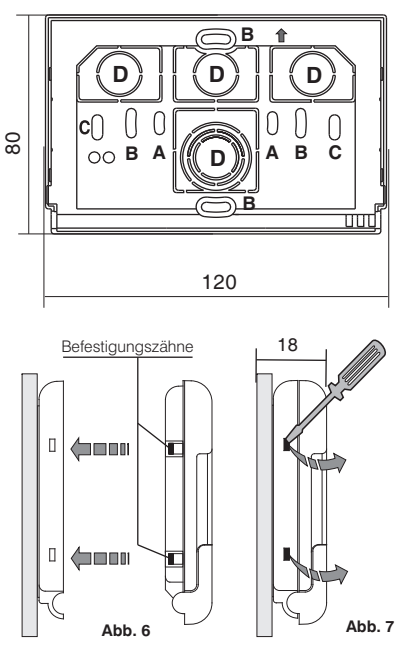

# 5 - INSTALLATION

# 5.3 - ELEKTRISCHE ANSCHLÜSSE

Schalten Sie die Netzspannung von dem zu steuernden Gerät ab. Die Kabel des zu steuernden Gerätes an die Klemmenleiste am rückwärtigen Gehäuseteil des Raumthermostatuhrs anschließen (Abb. 8 oder 9).

Klemme N° 3 = gemeinsam (C) Klemme N° 2 = Kontakt Ruhestellung geöffnet (NO) Klemme N° 1 = Kontakt Ruhestellung geschlossen (NC)

Mit starken induktiven Lasten (Pumpen und Magnetventile) sollte ein RC-Filter parallel an die Last angeschlossen werden.

# 5.4 - EINSETZEN ODER AUSWECHSELN DER BATTERIEN

- Die Tastatur-Schutzklappe öffnen (Abb.10).
- Zwei Alkaline Batterien 1,5 V des Typs AAA LR03 einfügen oder ersetzen; dabei die korrekte Polung beachten.

#### ALKALIBATTERIEN GUTER QUALITÄT VERWENDEN

(empfohlen werden Batterien der Marke Duracell oder Energizer)

Wichtig: die Lebensdauer der Batterien kann auch mehr als 1 Jahr betragen. Es wird dennoch empfohlen, sie mindestens alle 12 Monate auszuwechseln, um zu vermeiden, dass sie sich während der Abwesenheitsphasen (beispielsweise während der Weihnachtsferien usw.) entleeren.

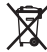

Die verbrauchten Batterien zur Entsorgung in die eigens dafür bestimmten Behälter werfen, gemäß den zum Umweltschutz vorgeschriebenen Normen.

# 5.5 - ANZEIGE BATTERIEN SCHWACH

Die blinkende Anzeige des Symbols 🗾 🕀 bedeutet, dass die Batterien sehr schwach sind. Ab diesem Zeitpunkt muss der Austausch innerhalb von ca. 15 Tagen erfolgen.

Das Dauersymbol 🗾 bedeutet entladene Batterien, sofort austauschen.

Jede Art der Wärmeregulierung wird eingestellt und alle Einstellungen werden gespeichert, um beim Einlegen der neuen Batterien wieder zur Verfügung zu stehen.

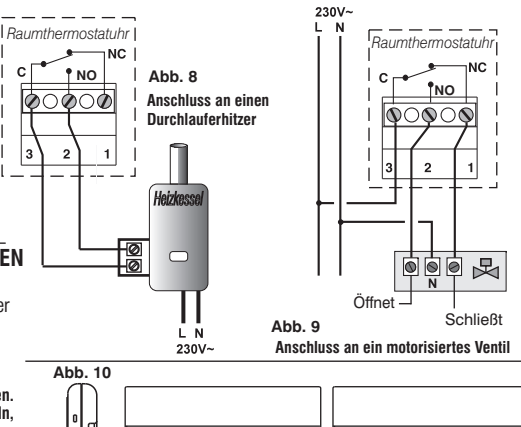

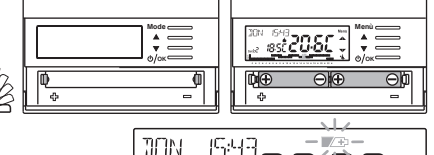

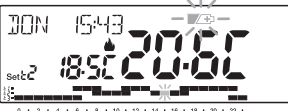

# 6 - EINSCHALTEN DER RAUMTHERMOSTATUHR

Beim ersten Einsetzen der Batterien, führt die Raumthermostatuhr einen Lampentest durch, aktiviert alle Segmente des Displays und zeigt für einige Sekunden die Version der installierten Software an. Nach Beendigung dieser Phase fordert die Raumthermostatuhr die Auswahl der zu verwendenden Sprache.

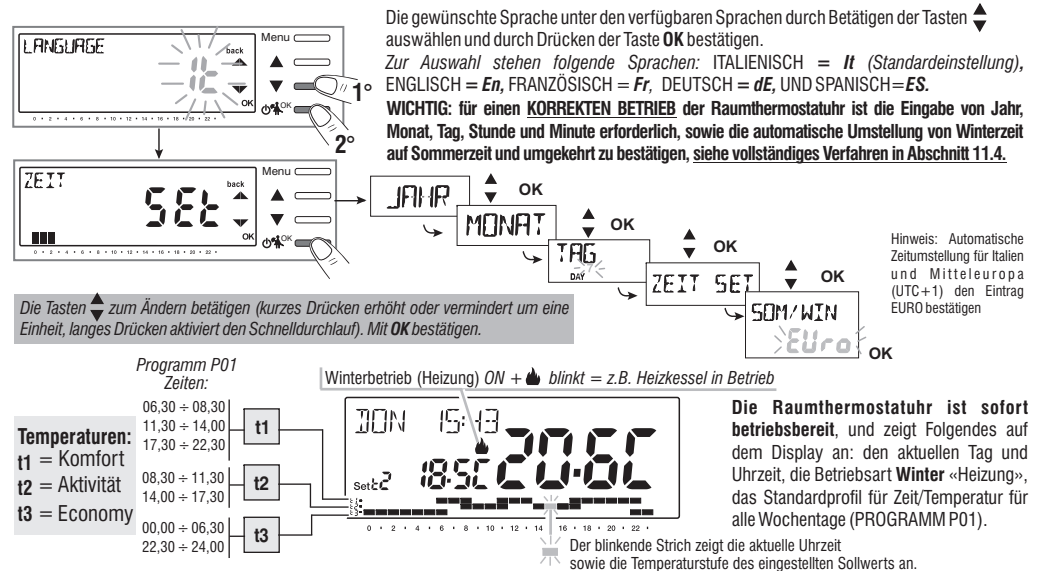

Für die Einstellung des Sollwerts (Temperaturstufe) der gewünschten Temperatur, siehe Abschnitt 10.1.

Wichtig: zum Ändern des Betriebsmodus von Winter 🌰 (Heizung) auf Sommer 🛠 (Kühlung) siehe Abschnitt 11.3. Das Programm P01 kann 2 gemäß den persönlichen Bedürfnisse verändert oder durch ein anderes Programm ersetzt werden, siehe Abschnitt 10.4 und anschließend.

# 7 - SCHNELLE AKTIVIERUNG DER GEBRÄUCHLICHSTEN FUNKTIONEN

Vom Normalbetrieb der Raumthermostatuhr in Stand-by ausgehend, wird durch Drücken einer Taste, und die Beschriftungen zur Auswahl und Menüführung werden angezeigt. Beim zweiten Druck der gewünschten Taste innerhalb von 6 Sekunden wird eine Anderung erzielt.

In diesem Zustand der Raumthermostatuhr ist es möglich, schnell einige Funktionen (normalerweise die gebräuchlichsten) zu aktivieren ohne die spezifischen Menüs aufzurufen:

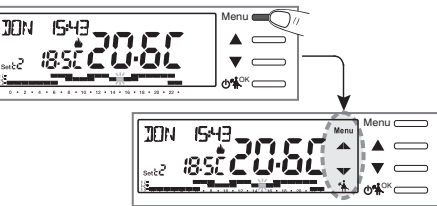

Temporärer manueller Betrieb (siehe komplette Beschreibung in Abschnitt 10.2.1.A).

Durch Drücken der Taste ▲ oder ▼ wird die temporäre manuelle Direktbetätigung aktiviert (Unterbrechung des laufenden Programms): das Symbol 🕅 und der aktuelle Sollwert der Temperatur werden blinkend angezeigt. Durch Drücken der Tasten ♣ kann der **gewünschte Sollwert für die unabhängige Temperaturstufe**; eingestellt werden; nach 4 Sekunden oder durch Drücken der Tasten ♣ kann der **gewünschte Sollwert für die** tasten werden zuft, eingestellt werden; nach 4 Sekunden oder durch Drücken der Tasten ♣ kann eingestellt werden, wie viele Stunden die temporäre manuelle Betriebsart dauern soll: von 1h bis zur maximalen Stundenzahl, die den Stunden ab dem Zeitpunkt der Aktivierung bis Mitternacht entspricht (die Striche, die der eingestellten Zeit entsprechen, blinken). Am Ende der eingestellten Zahl der Stunden kehrt der Uhrenthermostat zum normalen Betrieb zurück und führt das Programm aus, das vor der temporären manuellen Direktbetätigung aktiv war.

Es ist jederzeit möglich, die temporäre manuelle Betriebsart durch Drücken der Taste **Menu** (back) zu verlassen.

Anmerkung: im oben beschriebenen Zustand bei Anzeige der Tasten , wird durch Drücken von **OK** für 4 Sekunden direkt die **Betriebsart** «Manuelle permanente» Direktbetätigung aktiviert (siehe vollständige Beschreibung im Abschnitt 10.2.1.B). Zum Verlassen der «Manuellen permanenten» Direktbetätigung die Taste **OK** drücken oder das Verfahren im Menü in Abschnitt 10.2.1.C beachten.

Unterbrechung des Programms für Haushaltsreinigung (siehe vollständige Beschreibung in Abschnitt 10.2.2.)

Durch Drücken der Taste 🎇 wird der angeschlossene Verbraucher für maximal 3 Stunden ausgeschaltet, währenddessen wird die Raumthermostatuhr in die Betriebsart Frostschutz versetzt (t 🛠 ).

Nach Ablauf der 3 Stunden setzt die Raumthermostatuhr das unterbrochene Programm wieder fort.

Zur Wiederaufnahme des unterbrochenen Programms vor Ablauf der 3 Stunden Menu (back) drücken: die Anzeige «REINIGUNG» verschwindet.

Anmerkung: im oben beschriebenen Zustand «REINIGUNG» wird die Raumthermostatuhr bei drücken der Taste 🕐 für 4 Sekunden auf OFF gestellt, was zur «Abschaltung der Anlage» führt (siehe vollständige Beschreibung in Abschnitt 10.3).

Zum Verlassen des Zustands OFF der Raumthermostatuhr kurz die Taste 🕛 drücken.

# 8 - STRUKTUR DER HAUPTMENÜS (Betrieb und Konfiguration)

# Struktur der verfügbaren Menüs:

# **1** SET TEMP

(Veränderung der eingestellten Temperaturstufen)

#### Für den Winterbetrieb 📥 :

- t1 (Komfort)
- t2 (Prä-Komfort)
- t3 (Economy)
- t∗ Frostschutz

Für den Sommerbetrieb 🕸 :

- t1 (Komfort)
- t2 (Prä-Komfort)
- t3 (Economy)

# 2 PROFIL

- MANUELL (temporäre oder permanente Direktbetätigung)
- REINIGUNG (Unterbrechung des laufenden Programms wegen Haushaltsreinigung)
- FERIEN (Unterbrechung des laufenden Programms für den Zeitraum der Ferien)
- OFF (Aus-/Einschalten der Raumthermostatuhr)

# **3 PROGRAMM**

(Anzeige, Veränderung und Kopieren der programmierten Zeitprofile)

- P01 Wochenprogramm Winter
- **P02** Wochenprogramm Winter
- PO3 Wochenprogramm Sommer
- P04 Wochenprogramm Sommer 🗱

# **4 PASSWORT BE**

- PASSWORT BE (Einstellung Passwort Benutzer)
  - 5 KONFIGUR (Menü Installateur oder erfahrener Benutzer)
- LANGUAGE (Auswahl der Sprache der Menüs)
- SAISON (Winter- oder Sommerbetrieb)
- ZEIT (Einstellung Datum, Stunde, Minuten und Wechsel Sommer-/Winterzeit)
- REGEL (Auswahl der Art der Temperaturregelung)
- MASS (Auswahl der Maßeinheit der Temperatur °C/°F)
- OFFSET (Korrektur der erfassten Raumtemperatur)
- BLOECKE (Ermöglicht das Begrenzen der Sollwerte der Temperaturstufen)
- PUMP ON (Deaktivierung/Aktivierung der Funktion Entkalkung)
- KONTRAST (Ermöglicht das Verändern des Displaykontrasts)
- PASSWORT (Ermöglicht das Verhindern der Verwendung von Funktionen der Raumthermostatuhr für Benutzer bzw. Installateur)
- RESTORE (Durchführen eines RESET)

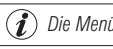

) Die Menüs sind in Sequenz angeordnet

14

# 9 - AUFRUFEN DER MENÜS

Im Normalbetrieb der Raumthermostatuhr wird durch Druck auf die Taste Menü das erste verfügbare Menü aufgerufen.

€

Oder falls zuvor ein Geheimcode für Benutzer oder Installateur eingegeben wurde, die folgenden Schritte ausführen, um das jeweilige Menü für Benutzer oder Installateur aufzurufen.

Hauptbildschirm

#### Bei vorhandenem Passwort für Benutzer oder Installateur

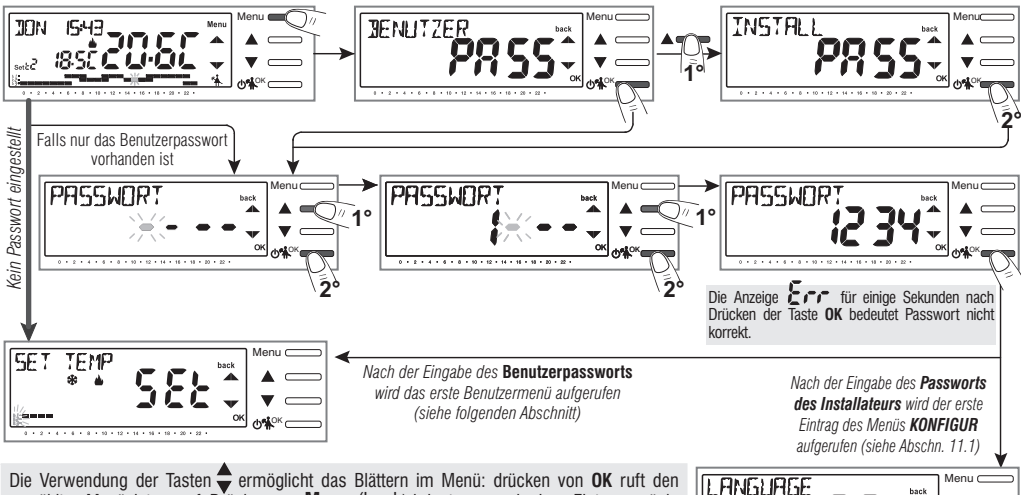

gewählten Menüeintrag auf, Drücken von **Menu** (back) bringt zum vorherigen Eintrag zurück. Innerhalb der Menüs müssen die Einstellungen, wo dies erforderlich ist, durch Drücken der Taste **OK** bestätigt werden. Andernfalls wechselt die Raumthermostatuhr nach 3 Minuten in den Normalzustand in Stand-by und die Änderungen werden verworfen.

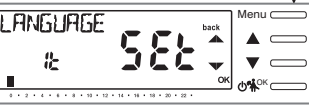

### 10.1 - Menü «SET TEMP» Änderung der eingestellten Temperaturstufen

Falls die Werkseinstellungen der Temperaturstufen:

| Winter<br>Heizkessel eingeschaltet bei<br>Raumtemperaturen unter: | S<br>Klimaa<br>Raui |
|-------------------------------------------------------------------|---------------------|
| t1 = 20,0 °C (68.0 °F)                                            |                     |
| t2 = 18,0 °C (64.4 °F)                                            | t1 =                |
| t3 = 15,0 °C (59,0 °F)                                            | t2 =                |
| t* = 6,0 °C Frostschutz                                           | t3 =                |

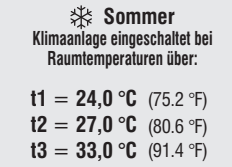

deaktiviert

Nicht Ihren Anforderungen entsprechen, können diese beliebig zwischen  $+5~^\circ\text{C}$  und  $+37,7~^\circ\text{C}$  (+41,0 $^\circ\text{F}$  und +99,9 $^\circ\text{F}$ ) angepasst werden.

- Über die Men
  üfolge: dr
  ücken der Taste Menu -> das Men
  ü SET TEMP SET anzeigen und mit OK best
  ätigen.
- 2- Mit den Tasten ♥ (der Reihe nach) bis zur Anzeige der Temperaturstufe (Set) zu ändernden (Winter oder Sommer) blättern und mit **OK** bestätigen.
- 3- Mit den Tasten 🔷 die neue Temperaturstufe einstellen und mit OK bestätigen.

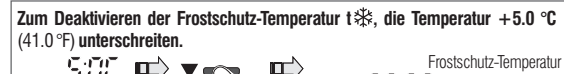

Falls Begrenzungen für Maximal- und Minimaltemperatur bestehen (siehe Abschnitt 11.8) kann keine Solltemperatur **Set** t oberhalb oder unterhalb der eingegebenen Begrenzungen eingestellt werden. Das Display würde **3L C K** anzeigen, da 16 der Befehl nicht ausgeführt werden kann.

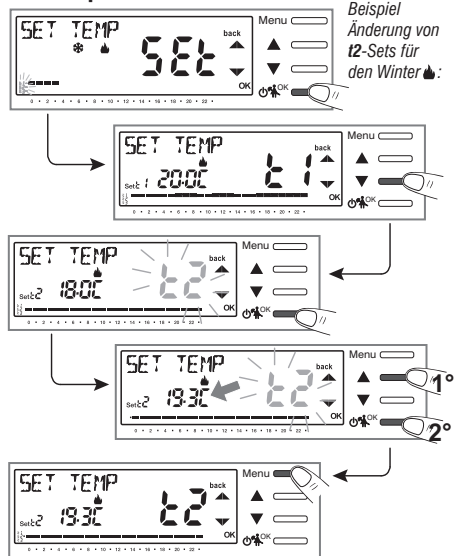

Achtung! Die Raumthermostatuhr akzeptiert nur Temperaturwerte, die die folgenden Bedingungen erfüllen:

Winter: t1 größer oder gleich t2 größer oder gleich t3 größer oder gleich t 🏶 Sommer: t3 größer oder gleich t2 größer oder gleich t1

# 10.2 - Menü «PROFIL» der Raumthermostatuhr

- 1- Das Hauptmenü PROFIL SEt aufrufen und mit OK bestätigen.
- 2- Mit den Tasten die gewünschte Betriebsart unter den Verfügbaren auswählen:
- MANUELL Set (temporäre oder permanente Direktbetätigung)
- REINIGUNG Set (Unterbrechung des laufenden Programms wegen Haushaltsreinigung)
- FERIEN Set (Unterbrechung des laufenden Programms für den Zeitraum der Ferien)
- OFF Set (Aus-/Einschalten der Raumthermostatuhr)
- 3 Die Auswahl durch Drücken von OK bestätigen.

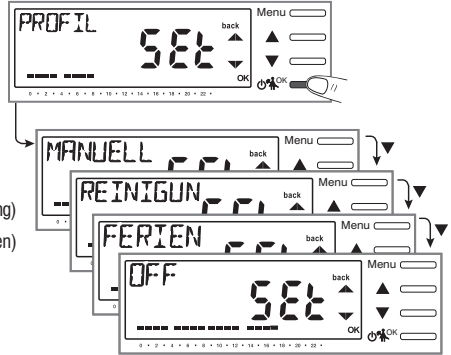

#### **10.2.1 - MANUELLER BETRIEB**

Es gibt 2 Arten des manuellen Betriebs, **temporär** oder **permanent**, wobei das laufende Programm unterbrochen wird.

Beide dieser Direktbetätigungen verfügen über eine frei wählbare Solltemperatur, die völlig unabhängig vom laufenden Programm ist.

#### 10.2.1.A - Temporärer manueller Betrieb

1- Über die Menüfolge: drücken der Taste Menü -> PROFIL SEt -> MANUELL SEt, den Eintrag MANUELL TEMP auswählen und mit OK bestätigen. Das Symbol W und der Set der unabhängigen Temperatur blinken.

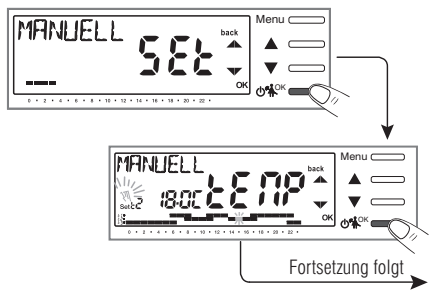

# <u> 10 - BENUTZERMENÜ</u>

 Mit den Tasten kann der gewünschte Sollwert für die Temperatur eingestellt werden; 4 sec abwarten oder durch Drücken von **OK** bestätigen.

3-Das Display zeigt h 01 (Standardwert) und die Tasten an.

- 5- Vier Sekunden abwarten oder durch Drücken von OK bestätigen

**Anmerkung**: die Dauer der temporären Unterbrechung des laufenden Programms bei Einstellung von nur einer Stunde (h01) beginnt mit der aktuellen Zeit der Aktivierung und endet zu Beginn der folgenden Stunde.

Am Ende der eingestellten Zahl der Stunden kehrt die Raumthermostatuhr zum normalen Betrieb zurück und führt das Programm mit den entsprechenden Solltemperaturen aus, die vor dem Aktivieren der temporären manuellen Direktbetätigung in Ausführung war.

Zum vorzeitigen Verlassen der temporären manuellen Betriebsart die Taste **Menu** (back) drücken.

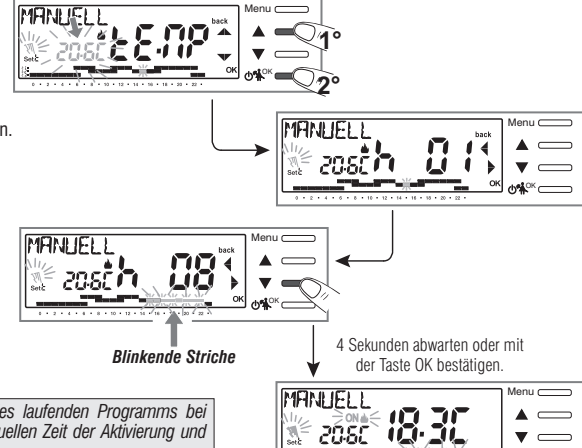

Wenn die temporäre manuelle Betriebsart aktiviert ist, kann der Sollwert für die

unabhängige Temperaturstufe zu einem späteren Zeitpunkt verändert werden, dazu die Tasten ▲ verwenden. Auch die Dauer kann durch Drücken von **OK** und danach ▲

(auf dem Display angezeigt )verändert werden.

# <u> 10 - BENUTZERMENÜ</u>

#### 10.2.1.B - Permanenter manueller Betrieb

- 1- Über die Menüfolge: drücken der Taste Menü -> PROFIL Set -> MANUELL SEt den Eintrag MANUELL PERM auswählen und mit OK bestätigen. Das Symbol ∜N wird dauerhaft angezeigt und die entsprechende Temperaturstufe wird für alle Stunden des Tages verwendet.
- 2-Der gewünschte Sollwert für die unabhängige Temperaturstufe kann jederzeit durch Drücken der Tasten geändert werden.

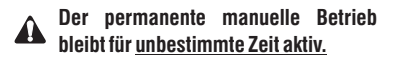

Zum Deaktivieren des permanenten manuellen Betriebs die Taste **OK** drücken, oder die Menüsteuerung verwenden, siehe dazu die Anweisungen im folgenden Abschnitt.

#### 10.2.1.C - Deaktivierung des permanenten manuellen Betriebs

Die Rückkehr zum automatischen Programmbetrieb erfolgt über die Menüfolge: Drücken der Taste **Menü** -> **PROFIL SEt** -> Eintrag *MANUELL OFF* aufrufen und durch Drücken von **OK** bestätigen.

Auf dem Display werden das Temperaturdiagramm und die entsprechenden Sollwerte des aktuellen Tags angezeigt, wie durch das vor dem Aktivieren des permanenten manuellen Betriebs laufende Programm vorgegeben.

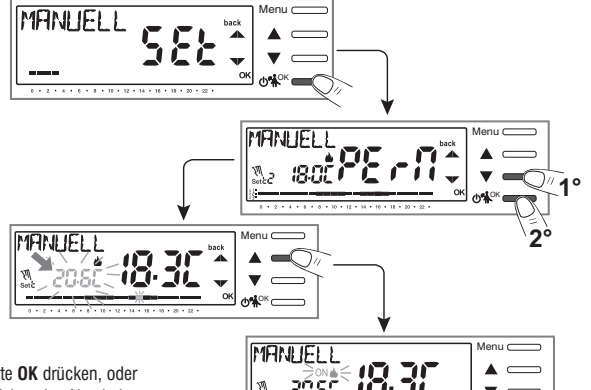

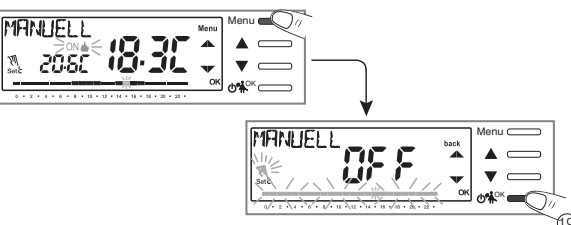

0% CT

#### 10.2.2 - UNTERBRECHUNG DES LAUFENDEN PROGRAMMS FÜR HAUSHALTSREINIGUNG

- Vom Normalbetrieb die Raumthermostatuhr ausgehend, über die Menüfolge: drücken der Taste Menü -> PROFIL SEt -> den Eintrag REINIGUN SEt aufrufen und mit der Taste OK bestätigen.
- 2- Der angeschlossene Verbraucher wird für eine Dauer von maximal 3 Stunden ab dem aktuellen Moment ausgeschaltet, währenddessen wird die Raumthermostatuhr in die Betriebsart Frostschutz (t ↔) versetzt.

Die Aktivierung dieser Funktion wird durch die wechselnde Anzeige von «**REINIGUN**» und aktueller Uhrzeit auf dem Display dargestellt. Nach Ablauf der 3 Stunden führt die Raumthermostatuhr das unterbrochene Programm erneut aus.

Zur Wiederaufnahme des unterbrochenen Programms vor Ablauf der 3 Stunden **Menu** (back) oder O drücken: die Anzeige «**REINIGUN**» verschwindet.

Anmerkung: Falls die Frostschutztemperatur dauerhaft ausgeschlossen wurde, oder im Sommerbetrieb, bleibt der angeschlossene Verbraucher (z.B. Heizkessel oder Klimaanlage) für maximal 3 Stunden deaktiviert.

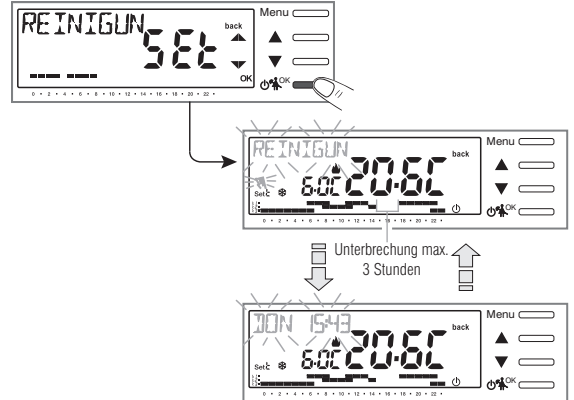

Bei aktiver Funktion REINIGUNG kann die Raumthermostatuhr deaktiviert werden «OFF» (siehe Abschnitt 10.3) indem U für 4 Sekunden gedrückt wird.

10.2.3 - PROGRAMM FERIEN (z. B. im Falle von Abwesenheit wegen Urlaubs)

Dieses Programm ist bei einer mehrtägigen Abwesenheit von der eigenen Wohnung nützlich (Unterbrechung der Temperaturregelung); am Ende des mit dem Programm **FERIEN** eingestellten Zeitraums wird Ihr vorher verwendetes Programm (Winter oder Sommer) wieder aktiviert, damit Sie bei der Rückkehr in die Wohnung die gewünschte Temperatur vorfinden.

Alle für das Programm FERIEN erforderlichen Einstellungen müssen durch Drücken der Taste OK bestätigt werden, anderenfalls wird nach 3 Minuten wieder der normale Betrieb aufgenommen und die Änderungen werden verworfen.

Über die Menüfolge: drücken der Taste Menü -> PROFIL SEt -> den Eintrag *FERIEN SEt* auswählen und mit der Taste OK bestätigen. Das Programm FERIEN übernimmt die Saison «Winter ▲» oder «Sommer &» des laufenden Programms.

Einstellung Anfang der Ferien «NEIN» (Verlassen der Wohnung)

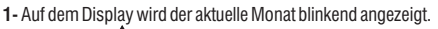

 Mit den Tasten den Monat «NEIN» einstellen, in dem das Programm FERIEN (Abwesenheit von der Wohnung) aktiviert werden soll; durch Drücken der Taste OK bestätigen.

Lie Auswahl von Monaten, <u>die vor dem aktuellen Monat liegen, ist nicht möglich.</u> Es können <u>höchstens 12 auf den aktuellen Monat **folgende** Monate ausgewählt werden.</u>

- **3-** Auf dem Display wird der aktuelle Tag blinkend angezeigt.
- 4- Mit den Tasten den Tag «NEIN» einstellen, an dem das Programm FERIEN (Abwesenheit von der Wohnung) aktiviert werden soll.

Aufgrund des eingestellten Monats und Tags wird der Wochentag automatisch aktualisiert.

5- Durch Drücken der Taste **OK** bestätigen.

Es kann kein <u>Tag ausgewählt werden, der **vor** dem aktuellen Tag liegt.</u>

6- Auf dem Display wird blinkend die aktuelle Stunde mit gelöschten Minuten angezeigt (wenn das aktuelle Datum eingestellt wurde), oder die Zeit 0:00 (wenn ein anderes Datum für die Aktivierung des Programms eingestellt wurde). Mit den Tasten ♦ die Stunde «NEIN» einstellen, zu der Programm FERIEN (Abwesenheit von der Wohnung) aktiviert werden soll; durch Drücken der Taste 0K bestätigen.

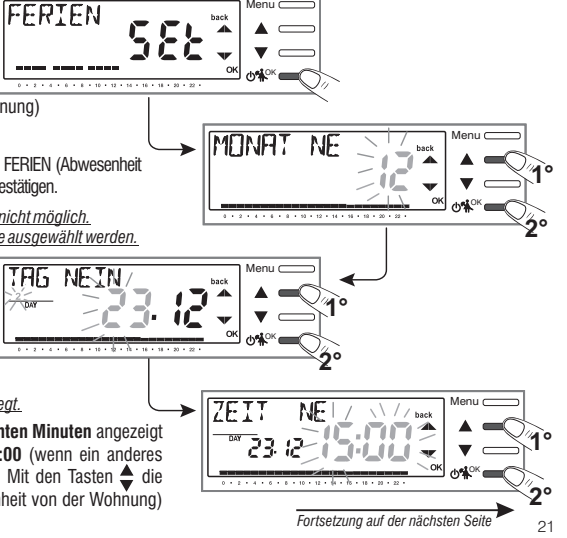

#### Einstellung Ende der Ferien «JA» (Rückkehr in die Wohnung)

Auf dem Display wird die Seite **JA** angezeigt, in der das Datum und die Stunde eingetragen wird, an denen die rückwärtsschreitende Zeitzählung des Programms endet und die normale Temperaturregelung der Raumthermostatuhr wieder einsetzt (gemäß des ursprünglichen Programms).

7- Auf dem Display wird (blinkend) der zuvor in der Funktion NEIN eingestellte Monat angezeigt. Mit den Tasten den Monat einstellen, in dem die Zeitzählung beendet werden soll (Rückkehr in die Wohnung); durch Drücken der Taste OK bestätigen.

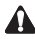

Es ist nicht möglich, einen Monat auszuwählen, der vor dem liegt, der in der Funktion **NEIN** eingestellt ist. Es kann um maximal 12 Monate bezüglich des in der Funktion **NEIN** eingestellten Monats vorgerückt werden.

Durch Drücken der Taste **OK** bestätigen.

9- Auf dem Display wird blinkend die in NEIN eingestellte Stunde

+ 1h mit gelöschten Minuten angezeigt (wenn in NEIN das aktuelle Datum eingestellt wurde), oder die Stunde 0:00 (wenn in NEIN oder in JA ein abweichendes Datum eingestellt wurde).

Mit den Tasten  $\clubsuit$  die Stunde einstellen, an der das Programm FERIEN deaktiviert werden soll (Rückkehr in die Wohnung), durch Drücken der Taste **OK** bestätigen.

Das Display kehrt in den Stanby-Modus zurück.

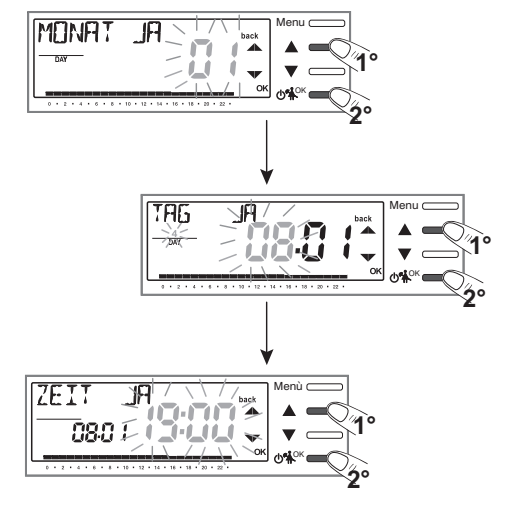

Einstellbereich: Mindestens 1 Stunde und höchstens 8759 Stunden (entspricht 365 Tage minus 1h).

Nach Beendigung der Dateneingabe können auf dem Display (je nach eingegebenen Daten) zwei verschiedene Anzeigen erscheinen:

A) Datum NEIN gleich aktuellem Datum

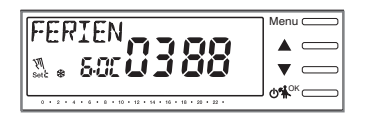

Die Raumthermostatuhr beginnt rückwärts zu zählen (z.B auf der Abbildung: 388 Stunden), bis die programmierte Anzahl von Stunden abgelaufen ist. Im Winterbetrieb wird der angeschlossene Verbraucher nur aktiviert, wenn die R au mt em peratur unter die als Frostschutztemperatur eingestellte Temperaturstufe fällt (standardmäßig 6.0 °C). Nach Ablauf des Countdowns aktiviert das Programm FERIEN wieder das vorher verwendete Programm.

Zum einstellen der Frostschutztemperatur des autonomen Sets oder stornieren Sie das FERIENprogramm im voraus, lesen Sie die Anweisungen auf der nächsten Seite.

#### B) Datum NEIN nach dem aktuellen Datum

Die Raumthermostatuhr kehrt zu dem Programm zurück, das vor der Einstellung des Programms FERIEN aktiv war und wartet auf die Aktivierung des Letzteren. Im Minutenabstand erscheint auf dem Display zwei Sekunden lang die Bildschirmansicht des Programms FERIEN als Erinnerung daran, dass sich das Programm im **Wartezustand** befindet.

Anzeige im normalen Betrieb

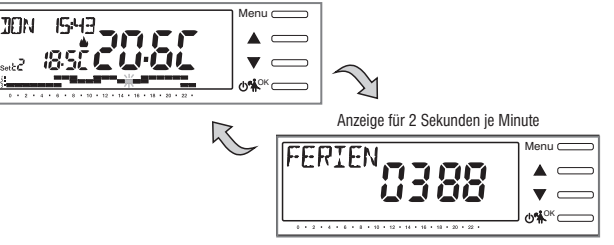

Zum Annullieren des Programms FERIEN mit Zeitgesteuerter Aktivierung folgende Einstellung im Menü vornehmen: Drücken der Taste **Menü** -> **PROFIL Set** -> Auswahl des Eintrags **FERIEN Set** und bestätigen mit der Taste **OK**; dann zum Verlassen 3 Mal **Menu** (back) drücken.

Nach Ablauf der **Wartezeit** beginnt die Raumthermostatuhr rückwärts zu zählen (z.B. auf der Abbildung: 388 Stunden), bis die programmierte Anzahl von Stunden abgelaufen ist. Im Winterbetrieb wird der angeschlossene Verbraucher nur aktiviert, wenn die Raumtemperatur unter die als Frostschutztemperatur eingestellte Temperaturstufe fällt (standardmäßig 6.0 °C). Nach Ablauf des Countdowns aktiviert das Programm FERIEN wieder das vorher verwendete Programm.

Falls die Frostschutztemperatur dauerhaft ausgeschlossen wurde (Abschnitt 10.1), oder im «SOMMERBETRIEB», deaktiviert das Programm FERIEN den angeschlossenen Verbraucher (z.B. Heizkessel oder Klimaanlage) für den gesamten programmierten Zeitraum.

a

Während das Programm FERIEN in Ausführung ist:

-Kann durch Drücken der Tasten 🔶 die unabhängige Temperatureinstellung der Frostschutztemperatur verändert werden (falls nicht zuvor ausgeschlossen);

-Das Drücken der Taste **OK annulliert** das Programm FERIEN vor Ablauf der programmierten Stunden. Die Raumthermostatuhr kehrt zum normalen Betrieb zurück und führt das übliche Programm aus.

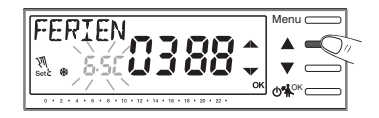

#### 10.3 - Menü OFF (Ausschluss der Raumthermostatuhr)

Diese Einstellung dient zum Unterbinden der Funktionen der Raumthermostatuhr, wenn die Heizung oder Kühlung ausgeschaltet bleiben soll.

- 1- Über die Menüfolge: drücken der Taste Menü -> PROFIL SEt ->, den Eintrag OFF SEt auswählen und mit der Taste OK bestätigen, um die Raumthermostatuhr auszuschließen.
- 2- Auf dem Display erscheint OFF, was anzeigt, dass die Raumthermostatuhr deaktiviert ist und alle Funktionen unterbunden sind; in Betrieb bleibt nur die Anzeige des Tags und der aktuellen Zeit, die erfasste Raumtemperatur und (im Winterbetrieb) das Symbol für Frostschutz t<sup>(\*)</sup>.

𝔊 Im Winterbetrieb mit deaktivierter Frostschutztemperatur oder im Sommerbetrieb ist das Symbol t ♣ nicht sichtbar.

🚺 Falls die Batterien schwach sind, wird das blinkende Symbol 📧 🖅 auf dem Display angezeigt.

3- Die Taste 🕐 drücken, um die Raumthermostatuhr wieder zu aktivieren und zum vorher eingestellten Programm zurückzukehren.

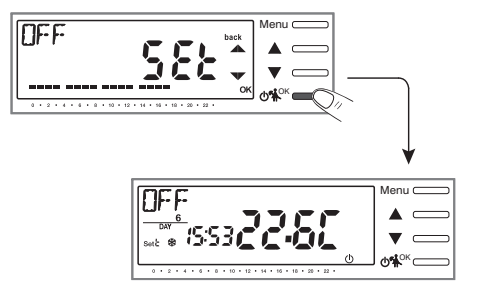

10.4 - Menü PROGRAMM (Liste der voreingestellten Programme, Anzeigen, Ändern und Kopieren der programmierten Zeitprofile) Nachfolgend sind die ab Werk eingestellten Programme mit den entsprechenden Zeitprofilen aufgeführt. P01 und P02 WINTER; P03 und P04 SOMMER. Falls keines der voreingestellten Programme Ihren Anforderungen entspricht, können diese modifiziert werden (siehe folgende Abschnitte).

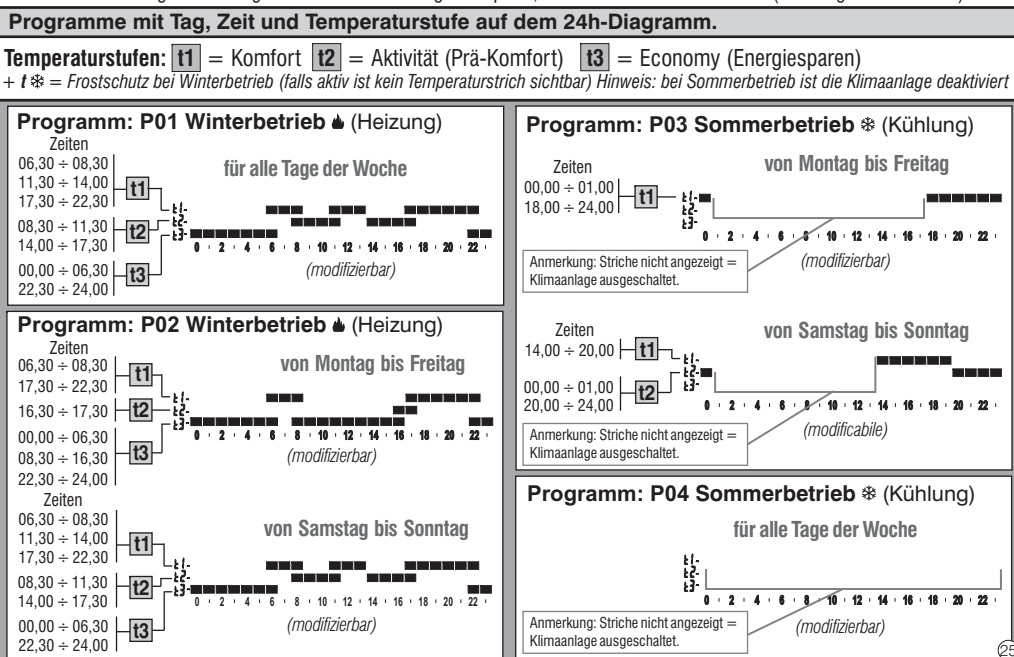

#### 10.4.1 - AUSWAHL DES PROGRAMMS

1- Über die Menüfolge: Drücken der Taste *Menü* -> mit den Tasten 📥, den Eintrag **PROGRAMM Set** -> auswählen und mit der Taste **OK** bestätigen.

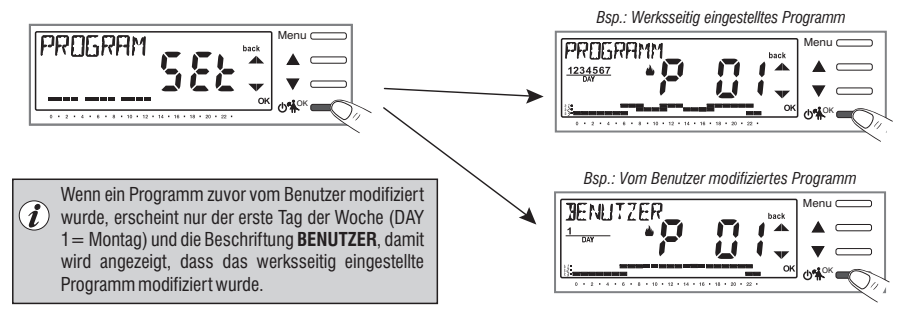

- 2- Mit den Tasten 🔷, kann durch die im Speicher vorhandenen Programme (P01 🎃, P02 🎃, P03 🛠, P04 🕸 geblättert werden).
- 3- Zwei Mal die Taste Menu (back) drücken, um zum normalen Betrieb der Raumthermostatuhr zurückzukehren;
- 4- oder die Taste OK drücken, um die Einstellungen des ausgewählten Programms anzuzeigen.

#### 10.4.2 - ANZEIGEN DER EINSTELLUNGEN DES AUSGEWÄHLTEN PROGRAMMS

 Durch ein- oder mehrmaliges Drücken der Taste OK wird zur Anzeige des Zeitprofils des jeweils nächsten Tags gewechselt.

Wichtig: in diesem und in den folgenden Zuständen kann durch Drücken der Taste Menu (SetT) für 4 Sekunden zur Auswahl des Programms (Abschn. 10.4.1) zurückgekehrt werden, ohne Einstellungen zu speichern.

3- Durch Drücken der Taste OK für 4 Sekunden nimmt die Raumthermostatuhr den normalen Betrieb gemäß dem Profil des ausgewählten Programms auf.

Andernfalls kann das ausgewählte Programm modifiziert werden, siehe dazu folgenden Abschnitt.

#### 10.4.3 - ÄNDERUNG DES PROGRAMMS

Es sind 4 Programme verfügbar, die alle für jede Stunde des Tages frei programmiert werden können (in Schritten von einer halben Stunde) und dies für jeden Wochentag unterschiedlich, auf 3 verschiedenen Temperaturstufen: **11** Komfort (obere Striche), **12** Aktivität (mittlere Striche) und **13** Economy (untere Striche), zusätzlich eine Temperaturstufe **1** \* Temperatur für Frostschutz (Striche nicht sichtbar), oder ausgeschaltete Klimaanlage im Sommerbetrieb.

Fortsetzung auf der nächsten Seite

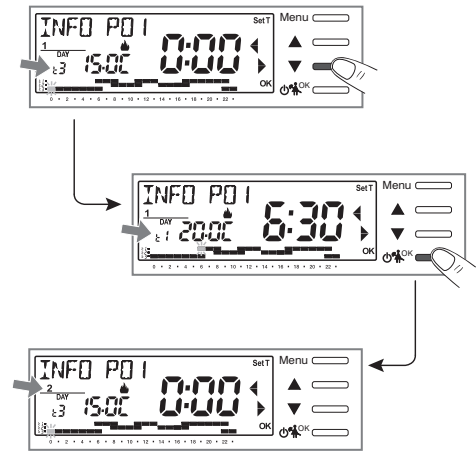

1- Wenn ein Programm modifiziert werden soll, ist in der Ansicht INFO der gewünschte Tag auszuwählen und mit den Tasten 🗲 (auf dem Display angezeigt 📞 ) im Profil in Schritten von 30 Minuten fortzuschreiten, bis die zu modifizierende Stunde angezeigt wird (siehe vorherigen Abschnitt).

2 - Durch ein- oder mehrmaliges Drücken der Taste Menu (SetT) die neue Temperaturstufe auswählen, die der ausgewählten Zeit zugewiesen wird: die Veränderung ist damit ausgeführt.

Die Rotation der Temperaturstufen erfolgt ausgehend von der eingestellten tx gemäß der Reihenfolge 11. 12. 13. 13%. Der Strich der betreffenden Temperaturstufe blinkt und die Anzeige INFO POX (in diesem Fall PO1) wechselt in SET POX (Modalität Änderung). Anmerkung: Bei Rückkehr zum ursprünglichen Set (Temperaturstufe) erfolgt keine Änderuna.

3 - Durch Druck auf die Tasten 📥 (auf dem Display angezeigt 🖣 ) kann die ausgewählte neue Temperaturstufe zur folgenden (oder vorherigen) halben Stunde oder Stunde gezogen werden; die Temperaturstufe kann gemäß der Anweisung in Punkt 2 verändert werden.

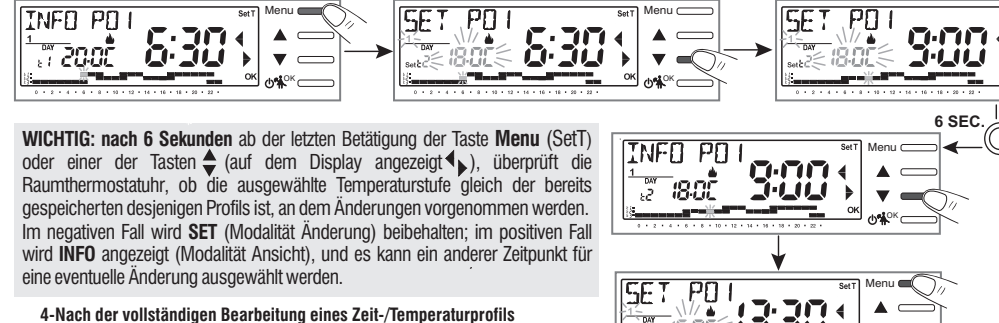

- eines Tages (sowohl im Zustand SET als auch INFO), gibt es folgende Möglichkeiten:
- Speichern des Wochenprogramms nach ausschlie
  ßlicher Änderung des ausgewählten Tages: in diesem Fall die Taste OK für 4 Sekunden gedrückt halten: es erscheint die Meldung SAVE P01 JA (Bsp. Veränderung von P01), mit der Taste OK bestätigen.
- Das programmierte Profil auf mehrere Tage kopieren, siehe folgenden Abschnitt.

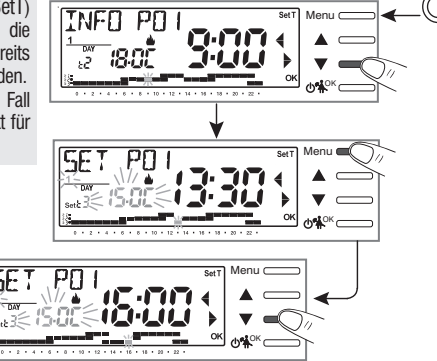

#### 10.4.4 - KOPIEREN DES GEÄNDERTEN TAGES

Nach Abschluss der Änderung eines Zeit-/Temperaturprofils eines Tages (siehe vorhergehenden Abschnitt) kann dies auf einen oder mehrere Tage kopiert werden. Nach drücken von **OK** wird die Bestätigung angefordert, die Änderung auf andere Tage zu übertragen (**LADEN JA/LADEN NE**): die betreffende Option mit den Tasten  $\clubsuit$  auswählen und mit der Taste **OK** bestätigen.

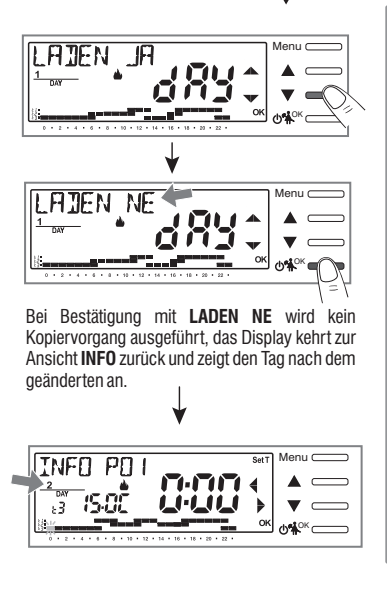

Bei Bestätigung mit LADEN JA erfolgt die Aufforderung, die Tage auszuwählen, in die die Änderung kopiert werden soll: Betätigen von OK bestätigt die Kopie in den angezeigten Tag (z.B. Dienstag) und ruft den folgenden Tag auf, während drücken der Taste ♥, (auf dem Display angezeigt ▶) zum folgenden Tag springt, ohne zu kopieren.

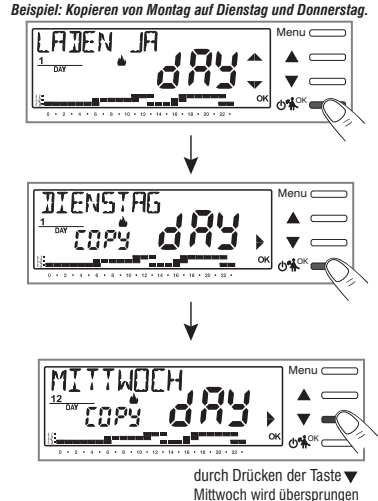

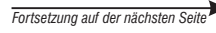

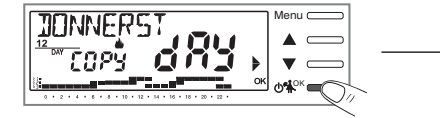

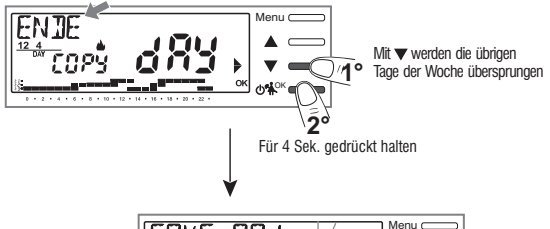

Die Sequenz wird fortgeführt bis die Woche vervollständigt ist, dies wird durch ENDE angezeigt.

#### In diesem Zustand bestehen folgende Möglichkeiten:

- a) Die Taste ▼ (auf dem Display angezeigt ►) drücken, um die Woche erneut durchzublättern, (drücken von OK deaktiviert einen Tag, der zuvor irrtümlich ausgewählt wurde).
- b) Die Taste OK drücken, um das Kopieren in die ausgewählten Tage zu bestätigen und in die Ansicht INFO zurückzukehren, wobei der erste nicht modifizierte Tag angezeigt wird.
- c) Die Taste OK für 4 Sekunden gedrückt halten: es erscheint die Meldung SAVE PO1 JA (Bsp. Änderung PO1); bei Bestätigung mit der Taste OK wird <u>das geänderte</u> <u>Wochenprogramm gespeichert</u>. Die Raumthermostatuhr kehrt in den normalen Betrieb zurück (Stand-by) und führt das neue Zeit-Temperaturprofil aus.

Wenn nicht gespeichert werden soll, mit den Tasten **SAVE PO1 NEIN** auswählen und mit **OK** bestätigen, um zur Ansicht **INFO** zurückzukehren, wobei der erste nicht modifizierte Tag angezeigt wird.

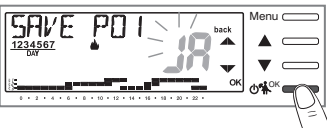

### 10.5 - Menü PASSWORT BE (Benutzer)

#### 10.5.1 - Eingabe des Benutzerpassworts

In der Werkseinstellung wird kein Passwort eingestellt.

- 1- Über die Menüfolge: Drücken der Taste Menü ->, Auswahl des Eintrags **PASSWORT bE SEt** -> und Bestätigung mit der Taste **OK**.

Die Raumthermostatuhr versetzt sich in den normalen Betriebszustand.

# Von nun an ist bei drücken der Taste Menü die Eingabe des Passworts erforderlich.

Im normalen Betriebszustand (Stand-by) der Raumthermostatuhr sind trotzdem einige schnell aufrufbare Betriebsfunktionen verfügbar (siehe Kapitel 7).

### 10.5.2 - Ändern oder Annullieren des Passworts

Die Taste MENU drücken und das zuvor eingestellte Passwort eingeben. Mit dem oben beschrieben Verfahren das Menü PASSWORT bE SEt aufrufen: - Durch Eingeben von 4 Minuszeichen (- - - -) wird das Passwort annulliert. - Durch Eingeben einer anderen Zahl wird es modifiziert.

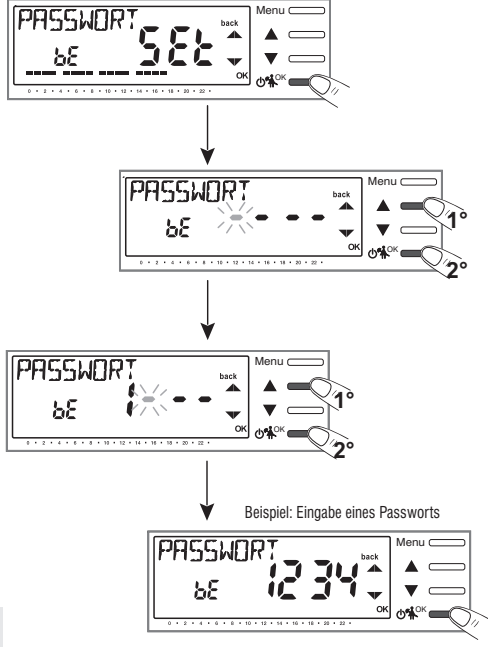

### 11.1 - ZUGANG ZUM KONFIGURATIONSMENÜ

ACHTUNG: der Zugang zum Konfigurationsmenü sollte nur durch <u>Installateur oder erfahrene Benutzer erfolgen</u>, da die Veränderung einiger Einstellungen den korrekten Betrieb der Anlage gefährden könnte.

Über die Menüfolge: drücken der Taste Menü -> Auswahl des Menüs KONFIGUR SEt und Bestätigung mit der Taste OK: wird der 1. Eintrag LANGUAGE SEt des Menüs aufgerufen (siehe in Kapitel 8 die Liste der Untermenüs unter dem Eintrag KONFIGUR).

Die Verwendung der Tasten tasten tasten tasten tasten tasten um Menü: drücken von **OK** ruft den gewählten Menüeintrag auf, Drücken von **Menu** (back) bringt zum vorherigen Eintrag zurück. Innerhalb der Menüs müssen die Einstellungen, wo dies erforderlich ist, durch Drücken der Taste **OK** bestätigt werden. Andernfalls wechselt der Raumthermostat nach 3 Minuten in den Normalzustand in Stand-by und die Änderungen werden verworfen.

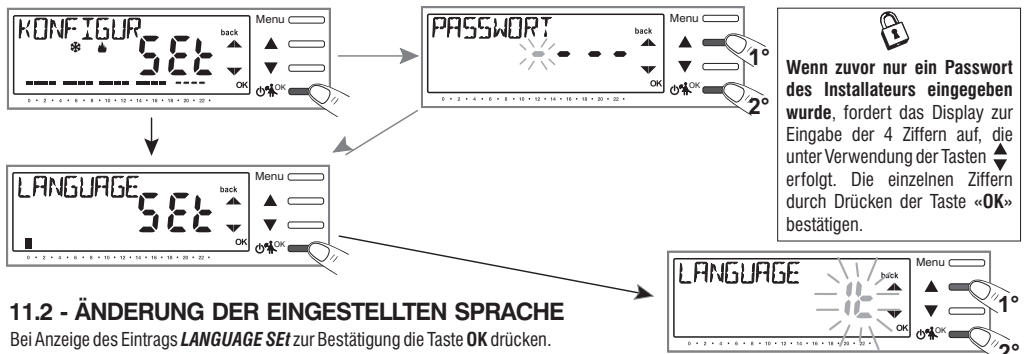

- Unter Verwendung der Tasten 🔷 die gewünschte Sprache unter den verfügbaren Sprachen auswählen.
- Durch Drücken der Taste OK bestätigen.

Zur Auswahl stehen folgende Sprachen: ITALIENISCH=It (Standardeinstellung), ENGLISCH=En, DEUTSCH=De, FRANZÖSISCH=Fr, SPANISCH=ES.

• Zum Verlassen die Taste Menu (back) drücken.

### 11.3 - EINSTELLUNG BETRIEBSART WINTER 🜢 ODER SOMMER 🕸

Der Wechsel der Saison kann durch Auswahl eines bereits für die andere als die aktuell verwendete Saison eingestellten Programms erfolgen (siehe Abs. N. 10.4.1/10.4.2), oder über die Menüfolge: Drücken der Taste **Menü** -> *KONFIGUR SEt* -> Eintrag *SAISON SEt* auswählen und mit **OK** bestätigen. Mit den Tasten ♠ die Betriebsart WINTER (Heizung) oder SOMMER (Kühlung) auswählen und mit der Taste **OK** bestätigen. In diesem Fall wird automatisch das Programm übernommen, das zuletzt für die einzustellende Saison verwendet wurde.

Zum Verlassen die Taste Menu (back) drücken.

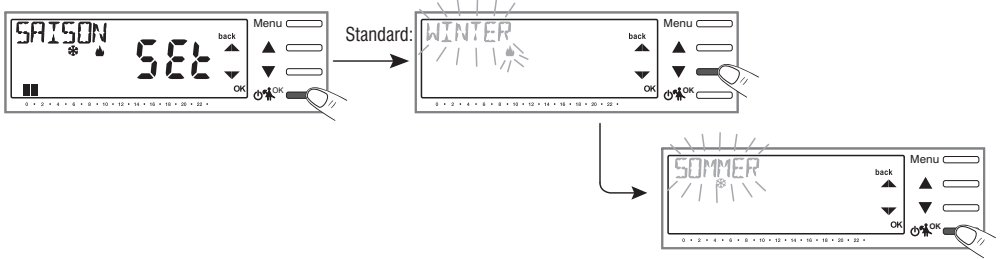

#### 11.4 - EINGABE / ANDERUNG: JAHR - MONAT - TAG - STUNDE MINUTEN - AUTOMATISCHE UMSTELLUNG WINTERZEIT / SOMMERZEIT

WICHTIG: für einen KORREKTEN BETRIEB der Raumthermostatuhr ist die Eingabe oder die Korrektur von aktuellen Werten für Jahr. Monat. Tag. Stunde und Minuten erforderlich, sowie die automatische Umstellung von Winterzeit zu Sommerzeit und umgekehrt (Standardeinstellung EURO=Italien und Mitteleuropa).

a) Beim ersten Einschalten der Raumthermostatuhr nach der Bestätigung der gewünschten Sprache.

b) Vom Normalbetrieb der Raumthermostatuhr ausgehend, über die Menüfolge: drücken der Taste Menü ->KONFIGUR SEt: Auswahl des Eintrags ZEIT SEt und Bestätigen mit OK, ist es jederzeit möglich, die aktuellen Werte für Datum, Stunde und Minuten zu ändern und die gewünschte Funktion für den automatischen Wechsel der Zeit einzustellen

In beiden Fällen ist die Eingabe/Änderung in folgender Sequenz erforderlich:

Jahr -> Monat -> Tag -> Stunde Minuten (ZEIT Set) -> SOM/WIN (siehe Tabelle für zulässige Auswahl). Unter Verwendung der Tasten 📥 jeweils die aktuellen Werte eingeben (falls erforderlich); nach ieder Auswahl die Taste OK drücken, um zum nächsten Eintrag zu wechseln.

Kurzes Drücken der Tasten 📥 erhöht oder vermindert um eine Einheit, langes Drücken aktiviert den Schnelldurchlauf.

Zum Verlassen bei Anzeige von ZEIT SEt die Taste Menu (back) drücken.

| - · · · · · · · · · · · · · · · · · · · |                                                                                                    |  |
|-----------------------------------------|----------------------------------------------------------------------------------------------------|--|
| Zeitumstellung                          | Zeitumstellung                                                                                                    |  |
| Sommer +1h                              | Winter -1h                                                                                                    |  |
| (Sommerzeit)                            | (Winterzeit)                                                                                                    |  |
| Letzter Sonntag                         | Letzter Sonntag                                                                                                    |  |
| im März                                 | im Oktober                                                                                                    |  |
| Keine                                   | Keine                                                                                                    |  |
| Frei programmierbar                     | Frei programmierbar                                                                                                    |  |
| الالـ                                   | NE IN                                                                                                    |  |
| Monat / Tag / Stunde                    | Monat / Tag / Stunde                                                                                                    |  |
|                                         | Zeitumstellung<br>Sommer + 1h<br>(Sommerzeit)<br>Letzter Sonntag<br>im März<br>Keine<br>Frei programmierbar<br>JR<br>Monat / Tag / Stunde |  |

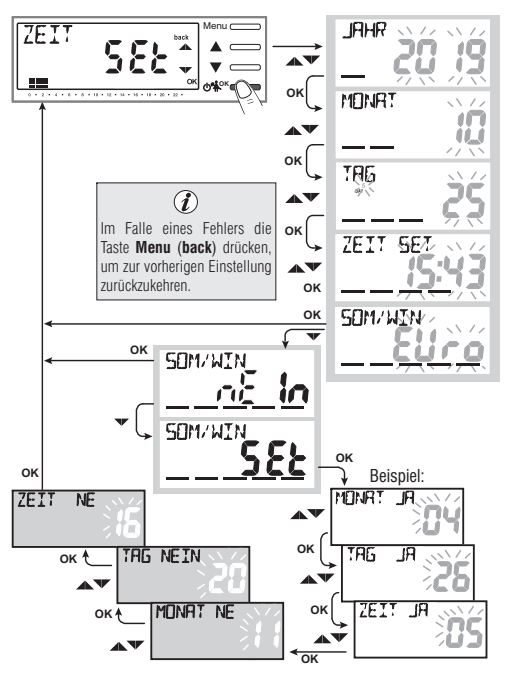

### 11.5 - MODUS DER TEMPERATURREGELUNG

Die Raumthermostatuhr funktioniert (standardmäßig) im Modus **THERMISCHE SCHALTDIFFERENZ ON/OFF** mit einem Wert für die thermische Schaltdifferenz (Hysterese), der auf 0,3 °C voreingestelltist. Anmerkung: Werte einstellbar von 0,2 °C bis 1,2 °C (*von 0,3 °F bis 2,1 °F*). Der Wert der Hysterese muss in Abhängigkeit von der thermischen Trägheit der Anlage eingestellt werden: für Anlagen mit Heizkörpern (z.B. aus Gusseisen) wird ein niedriger Wert und für Anlagen mit Gebläsekonvektoren ein hoher Wert empfohlen.

Alternativ zur thermischen Schaltdifferenz kann die Temperatur auf Art der PROPORTIONALEN REGELUNG (PrOP) erfolgen; die Zyklusdauer kann zwischen 7 und 20 Minuten eingestellt werden (Werkseinstellung 10 Minuten). Mit diesem System kann die gewünschte Temperatur konstanter gehalten werden, wodurch der Nutzer höheren Komfort empfindet und Energie gespart wird.

Es empfiehlt sich ein langer Zyklus für Anlagen mit hoher thermischer Trägheit (Heizkörper aus Gusseisen, Fußbodenheizungen) und ein kurzer Zyklus für Anlagen mit niedriger thermischer Trägheit (Gebläsekonvektoren).

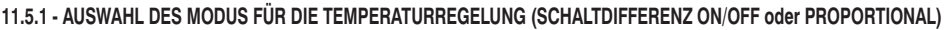

Über die Menüfolge: Drücken der Taste **Menü** -> *KONFIGUR SEt* -> den Eintrag **REGEL Set** auswählen. Zum Bestätigen die Taste **OK** drücken.

Als Modus der Temperaturregelung kann zwischen thermischer Schaltdifferenz (On:OF), Werkseinstellung, und proportionaler Regelfunktion (PrOP) ausgewählt werden.

Unter Verwendung der Tasten ♦ die gewünschte Art der Temperaturregelung auswählen. Nach erfolgter Auswahl zur Bestätigung die Taste OK drücken, es erscheint die Ansicht zur Einstellung der HYSTERESE wenn On:OF ausgewählt wurde, oder zur Einstellung der PERIODE wenn PrOP ausgewählt wurde (siehe folgende Abschnitte: 11.5.2 und 11.5.3).

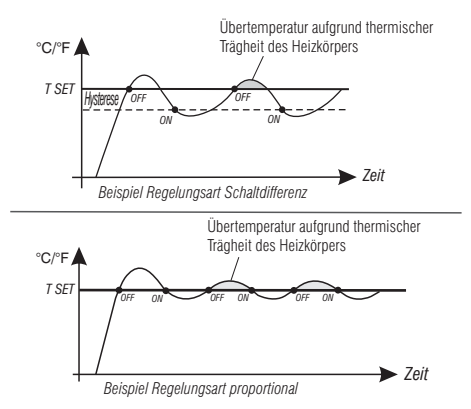

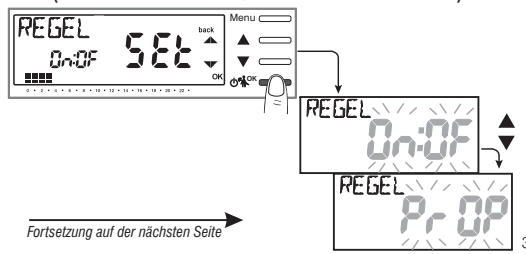

#### 11.5.2 - Einstellung der Hysterese für die thermische Schaltdifferenz ON-OFF

- Über die Menüfolge: Taste Menü -> KONFIGUR SEt -> REGEL SEt -> On:OF auswählen, dann die Taste OK drücken.
- Mit den Tasten den gewünschten Wert für die Hysterese einstellen (zulässige Werte von 0,2 °C bis 1,2 °C / von 0,3 °F bis 2,1 °F - standardmäßig 0,3 °C/0,4 °F).
- Zum Bestätigen die Taste **OK** drücken.
- Zum Verlassen die Taste Menu (back) drücken.

### 11.5.3 - Einstellung der Dauer der Periode für den proportionalen Regelbetrieb

- Über die Menüfolge: Taste Menü -> KONFIGUR SEt -> REGEL SEt -> PrOP, auswählen, dann die Taste OK drücken.
- Mit den Tasten tie gewünschte Dauer der Periode einstellen (einstellbar von 7 bis 20 Minuten, standardmäßig 10 Minuten).
- Zum Bestätigen die Taste OK drücken.
- Zum Verlassen die Taste Menu (back) drücken.

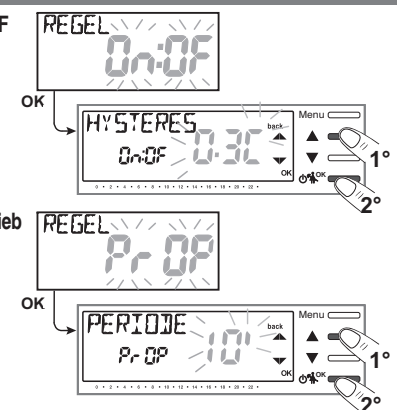

# 11.6 - ÄNDERUNG DER MASSEINHEIT FÜR DIE TEMPERATUR

Die Raumthermostatuhr ist werksseitig für die Anzeige der Temperatur in Grad Celsius eingestellt; mit dem folgenden Verfahren kann zur Skala in Fahrenheit oder umgekehrt gewechselt werden:

- Über die Menüfolge: Taste Menü -> KONFIGUR SEt -> EINHEIT SEt auswählen, dann die Taste OK drücken.
- •Mit den Tasten  $\blacklozenge$  die gewünschte Maßeinheit: °C oder °F auswählen, dann zum Bestätigen die Taste **OK** drücken.

Alle Sollwerte der Temperaturstufen werden entsprechend der neuen Skala aktualisiert.

• Zum Verlassen die Taste Menu (back) drücken.

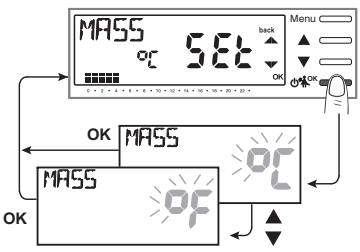

# 11.7 - KORREKTUR DER ERFASSUNG DER RAUMTEMPERATUR

Sollte die Raumthermostatuhr aus irgendeinem Grund an einer Stelle installiert werden, an der die gemessene Raumtemperatur beeinflusst werden kann (z. B. eine Außenwand, die im Winter durchschnittlich kälter und im Sommer wärmer als die restliche Wohnung ist), können am Gerät über 2 verschiedene Parameter sowohl die im **Winterbetrieb** als auch die im **Sommerbetrieb** erfasste Umgebungstemperatur korrigiert werden.

• Über die Menüfolge: Taste *Menü* -> *KONFIGUR SEt* -> den Eintrag *OFFSET SEt* auswählen. Zum Bestätigen die Taste **OK** drücken.

#### OFFSET für den Winterbetrieb (🌰)

Auf dem Display werden abwechselnd die auszufüllenden, leeren Felder (- - - -) und der Wert der aktuellen Temperatur angezeigt.

 Unter Verwendung der Tasten positive Werte eingeben, mit der Taste regative Werte eingeben (Vorzeichen «-»).

#### Mögliche Korrektur zwischen -3.0 °C (-5.4 °F) und 3.0 °C (5.4 °F)

standardmäßig 0.0 °C/°F = - - - -

Mit jeder Auswahl wird der neue Korrekturwert auf dem Display angezeigt (z.B.: 0,6 °C) im Wechsel mit der erfassten Temperatur (z.B.: 21.2 °C).

Nach erfolgter Korrektur die Taste «OK» drücken.

Das Display zeigt den Korrekturwert **OFFSET für den Sommerbetrieb** (\*\*) an; die Korrektur mittels des oben beschriebenen Verfahrens durchführen oder zum Verlassen des Menüs die Taste **Menu** (back) drücken.

Zum Löschen eventuell vorher eingestellter Korrekturen der Temperatur den Wert OFFSET wieder auf – – – zurückstellen.

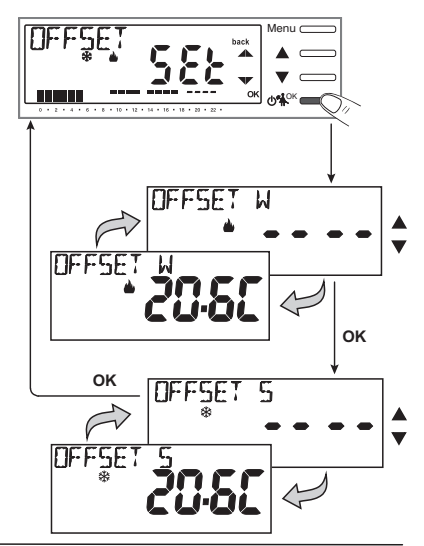

# 11.8 - BLOCK MAX. und MIN. TEMPERATUR-SOLLWERTE (Winter- und Sommerbetrieb)

In einigen besonderen Installationssituationen der Raumthermostatuhr, wie etwa in öffentlichen Gebäuden, Hotels usw. könnte es vorteilhaft sein, die Sollwerte für die Temperaturstufen für die maximale und/oder minimale Temperatur zu begrenzen, um falsche Einstellungen durch unbefugtes Personal zu vermeiden (Energieeinsparung).

• Über die Menüfolge: Taste **Menü** -> *KONFIGUR SEt* -> den Eintrag *BLÖCKE SEt* auswählen. Zum Bestätigen die Taste **OK** drücken.

Der Reihe nach können die Blöcke eingestellt werden für die Höchsttemperatur für (t1 Komfort) bzw. Mindesttemperatur für (t\* Frostschutz) für den Winterbetrieb & bzw. Höchsttemperatur (t1 Komfort) bzw. Mindesttemperatur (13 Economy) für den Sommerbetrieb & .

Wenn nicht bereits Blöcke eingegeben wurden, werden auf dem Display blinkend leere Stellen (----) angezeigt.

• Unter Verwendung der Tasten 🚔 , nacheinander die gewünschten Temperaturwerte für die Blöcke einstellen.

• Nach jeder Einstellung die Taste OK drücken, um die Eingabe zu bestätigen und zum Eintrag des darauf folgenden Blockes zu wechseln.

Durch kurzes drücken der Taste **OK** wird von einem Eintrag zum nächsten gewechselt. Zum Verlassen die Taste **Menu** (back) drücken.

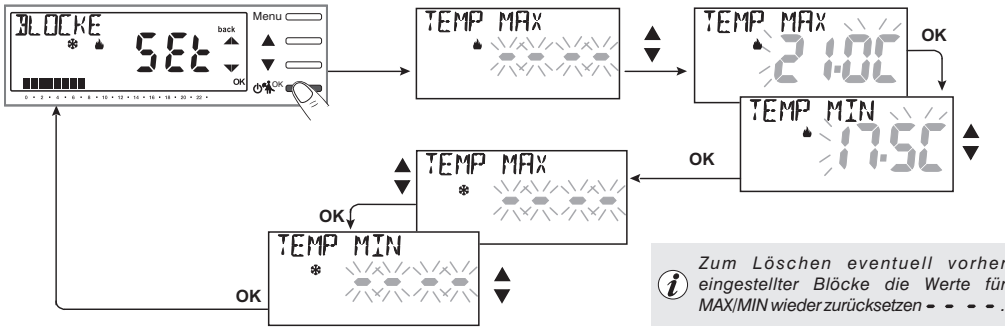

#### Allgemeine Regel

Wenn die eingestellte Solltemperatur Set t1 (Komfort) höher als den eingestellten obere Block sein sollte, wird diese Solltemperatur des Blockes angeglichen. Wenn die eingestellte Solltemperatur Set t® oder t3 tiefer als den eingestellten unteren Block sein sollte, wird diese Solltemperatur des Blockes angeglichen. Für alle anderen Temperaturen gilt die folgende Regel: WINTER ( 🌢 )=t1>t2>t3>t8 - SOMMER ( 😵 )=t1<t2<t3

Während des Betriebs der Uhrenthermostats kann der Anwender keinen Sollwert Set t einstellen, der über oder unter den jeweils eingegebenen oberen oder unteren Blöcken liegt. Das Display würde  $\mathbb{R}_{\mathcal{K}}$  anzeigen, da der Befehl nicht ausgeführt werden kann.

Die oberen oder unteren Blöcke werden auch auf die **unabhängigen Temperaturstufen (Set t)** der folgenden Betriebsarten der Raumthermostatuhr angewendet: temporärer und permanenter manueller Betrieb, Programm Ferien.

# 11.9 - ZYKLUS GEGEN VERKALKEN

*i* Werkseinstellung: beim ersten Einschalten ist die Funktion **deaktiviert.** 

Ist diese Funktion aktiviert, schaltet die Raumthermostatuhr an jedem Tag des Jahres um 12:00 Uhr die gesteuerte Vorrichtung (Pumpe, Ventil) für die Dauer von 2 Minuten ein, um Verkrustungen und das Festfressen aufgrund zu langer Stillstände zu vermeiden.

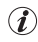

Die Raumthermostatuhr greift nur ein, wenn während der vorausgehenden 24 Stunden die gesteuerte Vorrichtung nie aktiviert wurde.

Aus der Menüfolge: Taste **Menü** -> *KONFIGUR SEt* -> *PUMP ON SEt* -> die Taste «**OK**» drücken und mit den Tasten den gewünschten Eintrag auswählen: **PUMP ON n0** (NEIN) oder **PUMP ON 2**.

Zum Bestätigen die Taste OK drücken.

Zum Verlassen die Taste Menu (back) drücken.

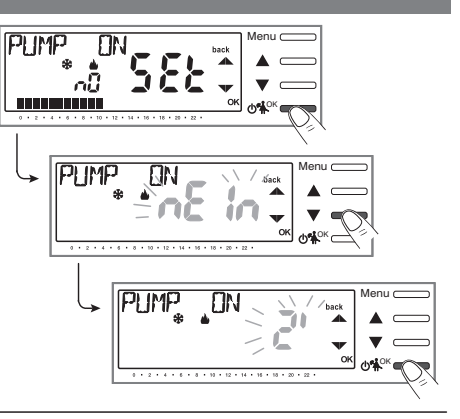

## 11.10 - KONTRASTEINSTELLUNG DES DISPLAYS

Für die Einstellung stehen 8 Stufen zur Verfügung. Werksseitig wird Stufe 6 eingestellt.

Aus der Menüfolge: Taste Menü -> KONFIGUR SEt -> unter Verwendung der Tasten den Eintrag KONTRAST SEt auswählen.

Zum Bestätigen die Taste **OK** drücken.

Mit den Tasten die gewünschte Stufe auswählen.

Mit jeder Auswahl ist die entsprechende Kontraständerung sofort sichtbar. Zum Bestätigen die Taste **OK** drücken.

Zum Verlassen die Taste **Menu** (back) drücken.

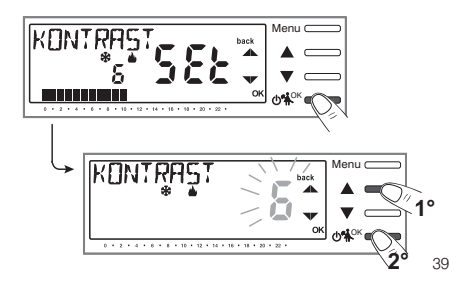

# 11.11 - EINGABE UND VERWALTUNG DER PASSWÖRTER PASSWORT

Einige Funktionen dieser Raumthermostatuhr können durch ein Passwort für Benutzer (**bE**) bzw. Installateur (**InSt**) geschützt werden, damit sie nur durch Befugte modifiziert werden können. In der Werkseinstellung sind keine Passwörter aktiv.

#### 11.11.1 - EINGABE EINES NEUEN PASSWORTS

- Aus der Menüfolge: Taste Menü -> KONFIGUR SEt -> PASSWORT SEt -> die Taste «OK» drücken, um die Seite aufzurufen, auf der ein Geheimcode für den Benutzer erstellt wird (PASSWORT SEt bE), zum Bestätigen OK drücken, oder mit den Tasten , den Eintrag PASSWORT SEt InSt auswählen und mit OK bestätigen, um den Geheimcode für den Installateur zu erstellen.
- Unter Verwendung der Tasten  $\diamondsuit$ , vier Ziffern (Minuszeichen ausgeschlossen) für eine Zahl zwischen 0000 und 9999 eingeben, wobei diese einzeln durch Drücken der Taste «OK» zu bestätigen sind.

Zum Verlassen die Taste Menu (back) drücken.

Das Passwort «**Benutzer**» ermöglicht den Zugang zu den Funktionen, die über die Taste **Menü** verfügbar sind. Wenn auch ein Passwort für den Installateur vorhanden ist, kann das Menü **KONFIGUR SEt** nicht aufgerufen werden.

Das Passwort «Installateur» ermöglicht den Zugang zu allen Funktionen des Menüs «Konfigurationen» (KONFIGUR SEI) und ebenso zu den Einstellungen Benutzer.

i

Bei vorhandenem Passwort können trotzdem einige schnell aktivierbare Betriebsfunktionen verwendet werden (siehe Kapitel 7).

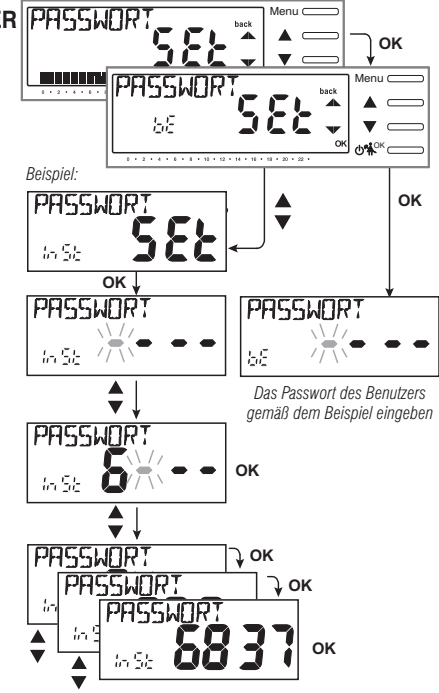

#### 11.11.2 - ÄNDERN ODER ANNULLIEREN DES PASSWORTS

Beim Zugang als Benutzer oder Installateur das zuvor angelegte Passwort eingeben: nach dem Verfahren des vorhergehenden Absatzes 11.11.1 den Eintrag PASSWORT SEt bE oder InSt aufrufen:

- Vier Striche (- - -) eingeben, um das Passwort zu annullieren
- Vier neue Ziffern eingeben, um das Passwort zu ändern

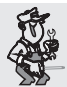

#### Vertrauliche Information für den Installateur und den erfahrenen Benutzer:

Falls das Passwort vergessen wurde, den Code zum Zurücksetzen 👖 S 者 7 bei der Passwort abfrage für Benutzer oder Installateur eingeben.

Der Geheimcode des Benutzers oder Installateurs wird annulliert

# 11.12 - RESTORE (RESET)

WICHTIG! Das Ausführung von RESTORE (Reset) wird nur für den Installateur oder erfahrenen Benutzer empfohlen, da damit viele vorher durchgeführte Einstellungen und Programmierungen, auch in Abhängigkeit der Art der Anlage, verloren gehen.

• Für den Vorgang: die Menüfolge Taste *Menü -> KONFIGUR SEt* ->: unter Verwendung der Tasten  $\clubsuit$  den Eintrag *RESTORE SEt* auswählen und mit der Taste **OK** bestätigen.

Das Display bietet die Auswahl zwischen durchführen von Restore «JA» und nicht durchführen «nEIn».

- Für die Auswahl die Tasten 🗬 , verwenden, dann durch Drücken mit der Taste **OK** bestätigen.
- Bei Bestätigen von **nEIn** wird die Funktion verlassen, und das Display kehrt an den Anfang der Ansicht **RESTORE SEt** zurück. Zum Verlassen die Taste **Menu** (back) drücken.
- Bei Bestätigen von JA wird für 3 Sekunden «RESTORE» angezeigt, dann wird das System neu gestartet und die Ansicht zur Sprachwahl aufgerufen.
- Mit den Tasten 🖨 die gewünschte Sprache auswählen. Zum Bestätigen die Taste **OK** drücken.
- WICHTIG: damit die Raumthermostatuhr seine Funktion ausführen kann und die Bildschirmansicht für den normalen Betrieb anzeigt, müssen unbedingt folgende Werte aktuell eingestellt oder bestätigt werden: Datum, Stunde, Minuten, Zeitumstellung Sommerzeit/Winterzeit (siehe vollständiges Verfahren in Abschn. 11.4).

**Anmerkung:** die Raumthermostatuhr stellt viele Werkseinstellungen wieder her, mit Ausnahme einiger besonderer Einträge, die den zuletzt eingestellten Wert weiter verwenden (siehe zusammenfassende Tabelle in Kapitel 2).

0

Der RESTORE-Vorgang löscht eventuell eingegebene Passwörter für den Benutzer bzw. Installateur.

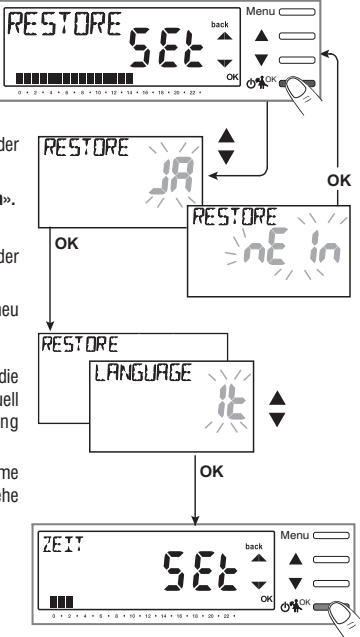

# 11 - MENU PER LA CONFIGURAZIONE (installatore)

#### 11.13 - INFORMATIONEN ZUR SYSTEMSOFTWARE

Aus dem normalen Betrieb der Raumthermostatuhr heraus wird durch gleichzeitiges Drücken der Tasten Menü und 🖽 (KESTART) für 4 Sekunden ein Neustart ausgeführt und für einige Sekunden die Displayansicht INFO SW mit einigen Informationen zur installierten Firmware angezeigt.

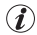

Diese Information ist im Falle einer Kundendienstanfrage hilfreich.

Dieser Vorgang löscht keine zuvor eingegebenen Daten; nach einigen Sekunden kehrt die Raumthermostatuhr zum Ausgangsbildschirm des normalen Betriebs zurück.

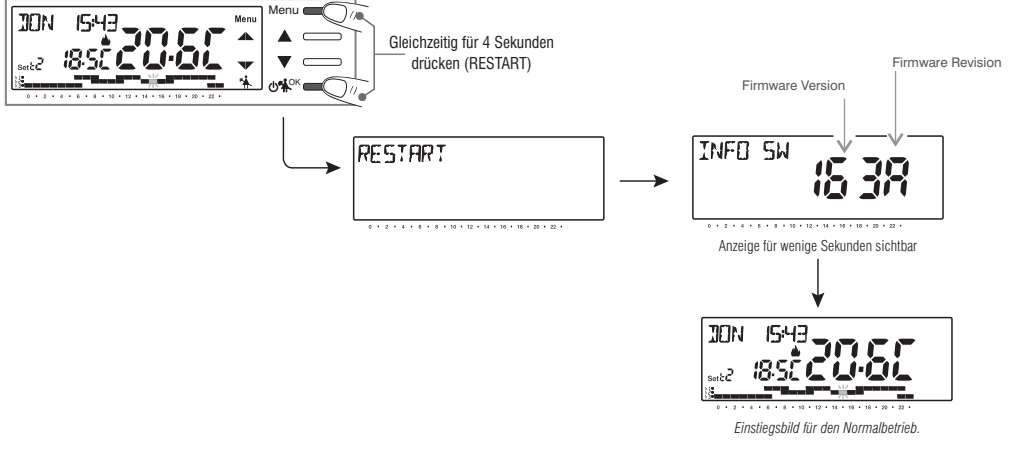